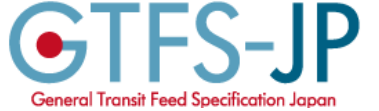

# GTFS-JP 標準的なバス情報フォーマット コンテンツプロバイダへのデータ提供

コンテンツプロバイダ(経路検索事業者)へ、標準的なバス情報フォーマット(GTFS-JP)データの提供方法および オープンデータ公開について説明しています。

Googleマップを用いて経路検索できる機能のことを、ここでは「Google乗換案内」と表現しています。

- 1. データ提供の流れ
- 2. オープンデータ公開
- 3. 国内コンテンツプロバイダ

<Google乗換案内への登録>

- GO. Google乗換案内 登録の流れ
- G1. Googleアカウントを作成
- G2. Google乗換案内に登録
- G3. メールのやりとり・契約
- G4. パートナーダッシュボード(管理画面)
- G5. 限定公開プレビューを確認
- G6. 公開前チェックリストを提出・Googleによるデータの審査
- G7. エラーの確認
- G8. ワーニングの確認
- G9. ダイヤ改正時・年1回のデータ更新の作業
- G10. データ審査に対応したデータ作成のポイント

この資料は「標準的なバス情報フォーマット広め隊」が作成

2021年1月21日現在

## 1. データ提供の流れ(新規掲載)

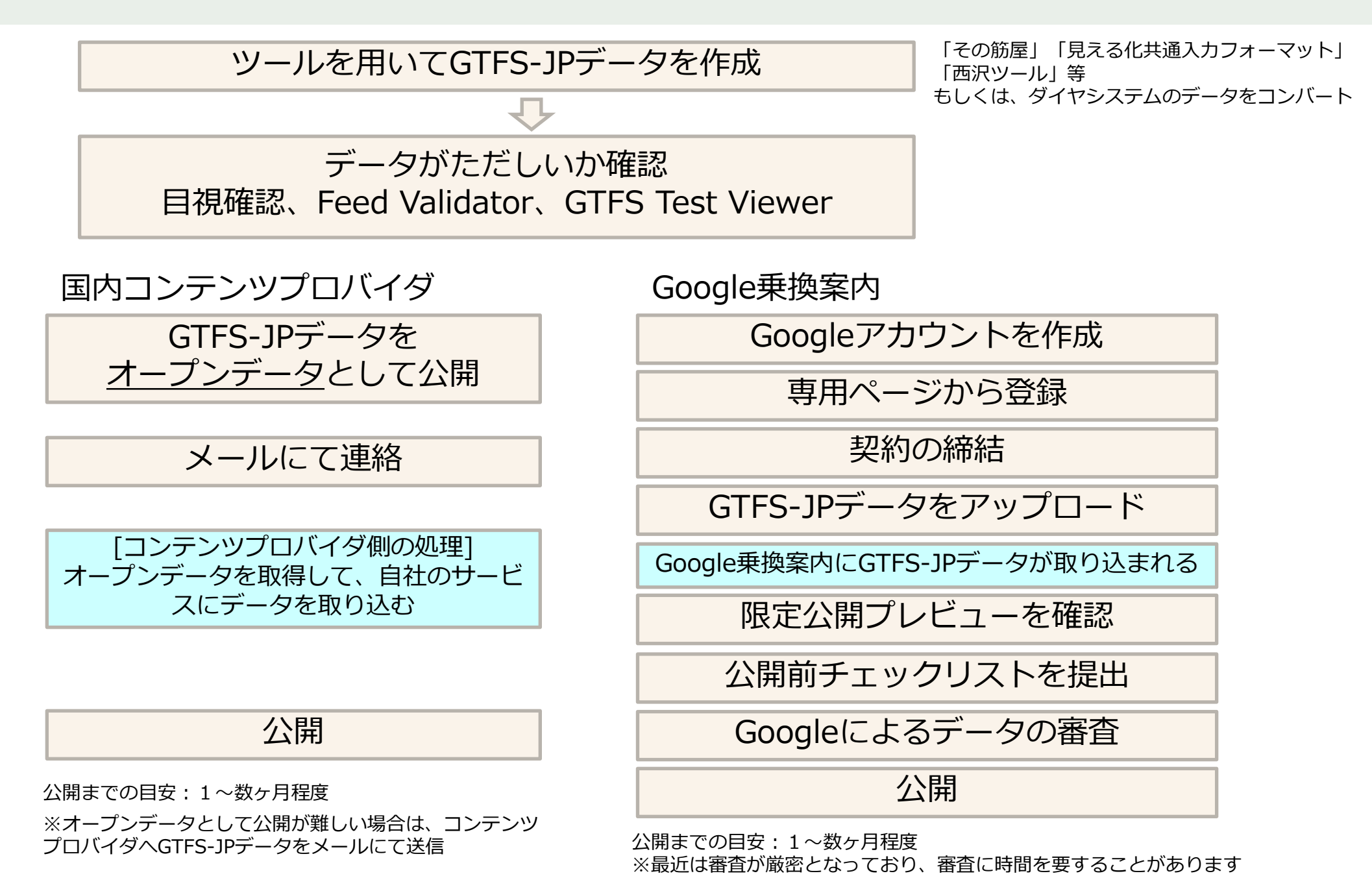

コンテンツプロバイダへのデータ提供

### 1. データ提供の流れ(ダイヤ改正)

時刻の変更・停留所の新設・名称変更・ 経路変更・路線廃止・運賃改定などの場合

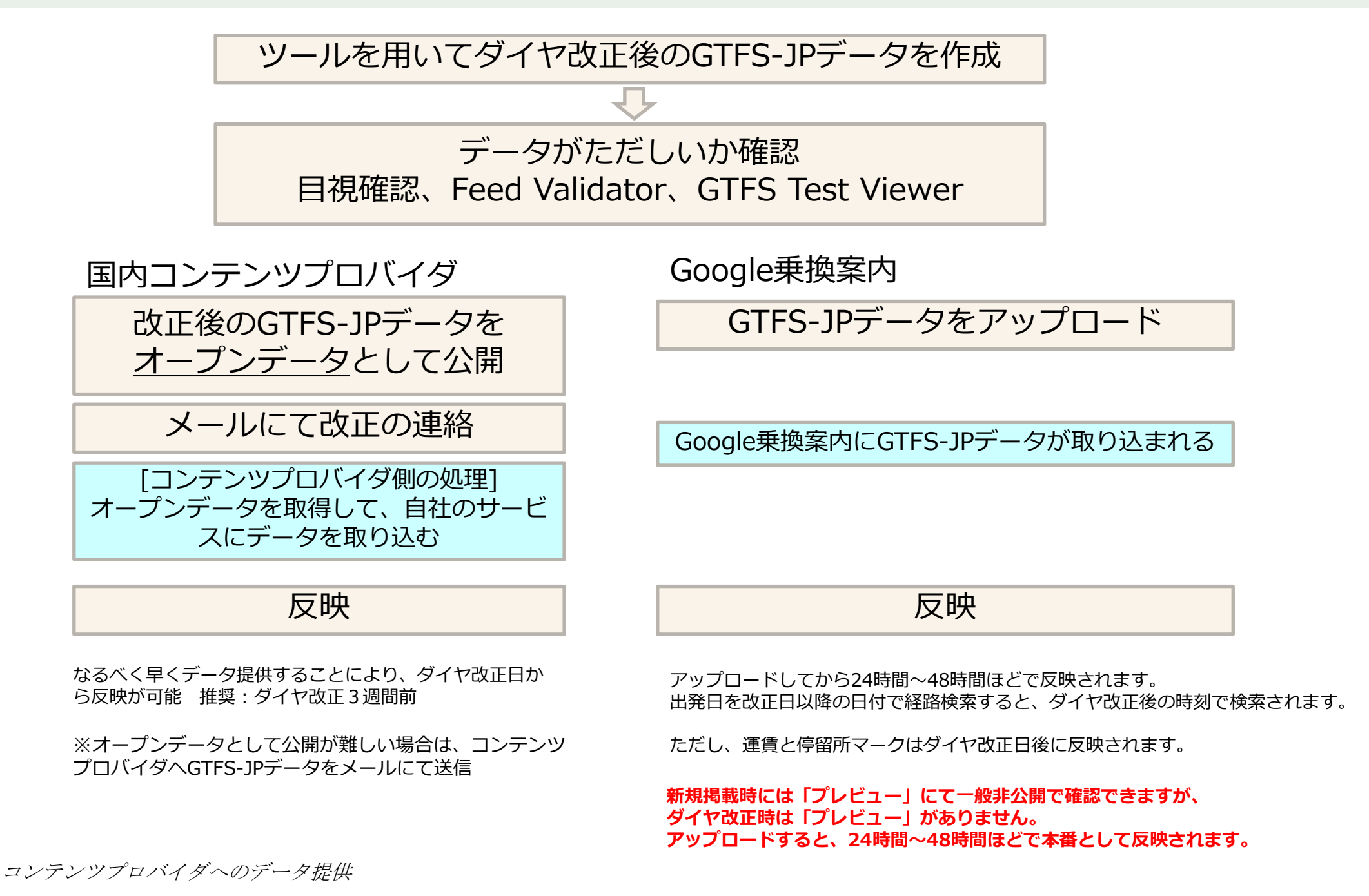

## 1. データ提供の流れ(年1回)

運行日の見直し、祝日の見直し、提供終了日の更新を行うため、 ダイヤ改正がなくとも、少なくとも年1回以上の確認を行い、データのアップロードを行います

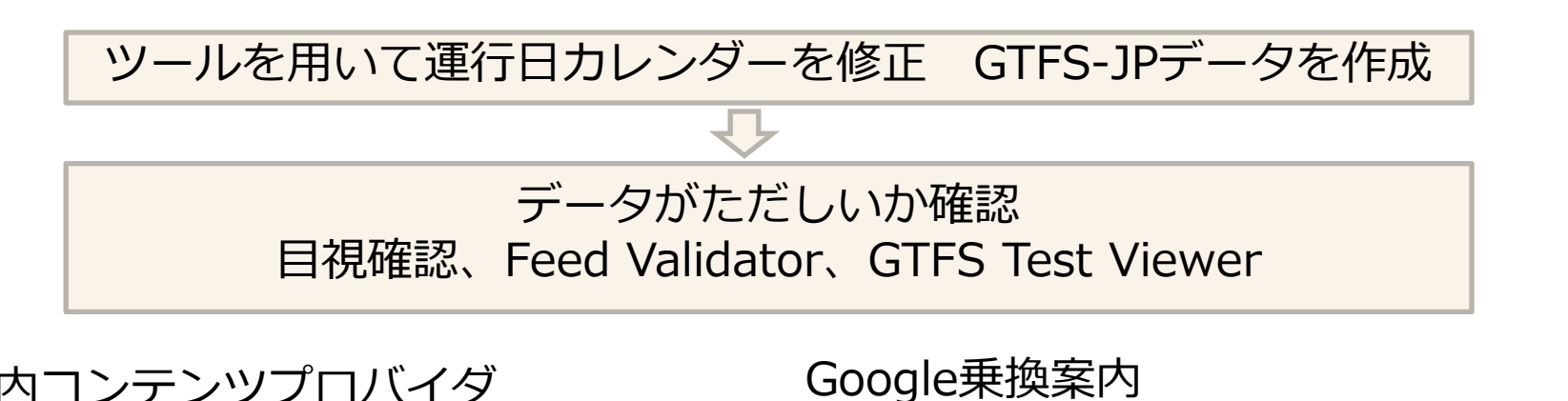

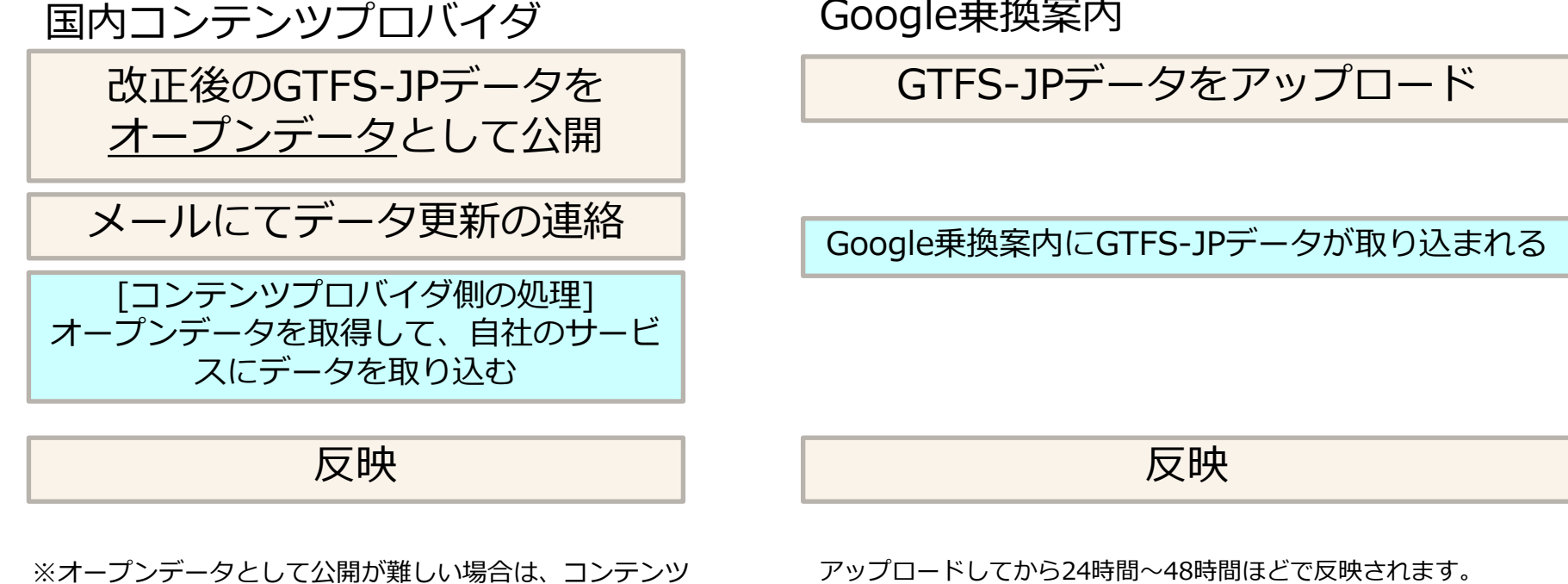

プロバイダへGTFS-JPデータをメールにて送信

2. オープンデータ公開

# 日進市市のオープンデータカタログに掲載

http://www.city.nisshin.lg.jp/opendata/

| NISSHIN CITY  | <b>OPEN DATA</b> データセット クループ サイトについて                 | 検  |
|---------------|------------------------------------------------------|----|
| 希 / データセット    |                                                      |    |
| ▼ 組織          |                                                      |    |
| 日進市 3         | データセット検索                                             |    |
| <b>▼</b> グループ | 3 件のデータセットが見つかりました                                   | 並び |
| 交通 3          | × クループ: 交通 ×                                         |    |
| ▼ フォーマット      |                                                      | 7  |
| CSV 2         | バス情報<br>市内コミュニティバスのバス停、時刻表、ルート等の情報を網羅したGTPS形式のデータです。 | L  |
| JSON (1)      | 219                                                  |    |
| PDF O         |                                                      |    |

### ダイヤ改正後データと、現在のダイヤを公開している例 https://www.rosenzu.com/~gtfs/

#### ●ダイヤ改正後のデータ

| バスの名称             | 収録路線                                                    | ファイル                  | 改正日 (データ<br>開始日) | ファイル<br>更新日    | 改正内容                                   |
|-------------------|---------------------------------------------------------|-----------------------|------------------|----------------|----------------------------------------|
| 伊勢市おかげバス・<br>沼木バス | おかげパス6路線(現状線を含む)<br>沼木パス<br>※予約制のおかげパスデマンドは含ん<br>でおりません | ise_GTFS_20200801.zip | 2020年8月1日        | 2020年6<br>月29日 | 2020年8月1日改正<br>・おかげバス7路線を6路線<br>に再編します |

#### ●運用中の最新データ

| バスの名称             | 収録路線                                                    | ファイル         | 改正日 (データ<br>開始日) | ファイル<br>更新日    | 改正内容                                                                  |
|-------------------|---------------------------------------------------------|--------------|------------------|----------------|-----------------------------------------------------------------------|
| 伊勢市おかげバス・<br>沼木バス | おかけバス7路線(環状線を含む)<br>沼木バス<br>※予約制のおかげバスデマンドは含ん<br>でおりません | ise_GTFS.zip | 2020年4月1日        | 2020年2<br>月19日 | 2020年4月1日改正<br>・「市内環状パス」は「おかげパス環状<br>線」として本格運行<br>「明倫小学校前」「勢田町」「伊勢病院西 |

オープンデータとして公開することにより、コンテンツプロバイダへの データ配布、アプリケーションの開発、データ分析などに役立ちます

### 伊勢市おかげバス 時刻表のページに掲載

https://www.city.ise.mie.jp/kurashi/koutsu/okage\_bus/ 1004980.html

| ▶おかげパス・おかげパスデ<br>マンド                                                                                    | ◎時刻表                                                                                                    |  |  |  |  |  |  |  |
|----------------------------------------------------------------------------------------------------|----------------------------------------------------------------------------------------------------|--|--|--|--|--|--|--|
| <ul> <li>▶ 沼木地区自主運行バス「沼<br/>木バス」</li> <li>▶ 伊勢市公共交通総合時刻表<br/>について</li> </ul>                            | <u>     創間ルート時刻表(215KB)(PDF文素)</u> <u>     朝尚ルート時刻表(14KB)(xlsx)</u> オープンデータ対象     CO     T                                                                                                    |  |  |  |  |  |  |  |
| <ul> <li>▶ バスポスターコンクール入<br/>賞作品決定</li> <li>▶ 交通安全</li> </ul>                                            | <ul> <li>         ・</li></ul>                                                                                                    |  |  |  |  |  |  |  |
| ▶ 放置自転車対策<br>▶ 自転車等駐車対策協議会<br>▶ 運転免許証を自主返請され<br>た方は認録/(ス運賃が半額<br>になります。<br>▶ 伊勢神宮(内宮・外宮)周<br>辺の乱車場、交通情報 |                                                                                                    |  |  |  |  |  |  |  |
|                                                                                                    | <ul> <li>         ・朝航ルート時刻表(205KB)(PDF文書)         ・脱海・朝熊ルート時刻表(13KB)(xlsx)         オーブンデータ対象         ・         ・         ・</li></ul>                                                                                                    |  |  |  |  |  |  |  |
| ▶ 八人の木人ターを募集                                                                                            | <ul> <li>         ■ <u>二見ルート時刻表(399KB)(PDF文書)</u> </li> <li>         ■ <u>二見ルート時刻表(13KB)(xlsx)</u>         オープンデータ対象     </li> </ul>                                                                                                    |  |  |  |  |  |  |  |
|                                                                                                    | <ul> <li>         ・<u>         ・<u>         ・</u><u>         ・</u>         ・<u>         ・</u>         ・<u>         ・</u><u>         ・</u>         ・<u>         ・</u>         ・<u>         ・</u>         ・<u>         ・</u>         ・<u>         ・</u>         ・<u>         ・</u>         ・<u>         ・</u>         ・<u>         ・</u>         ・<u>         ・</u>         ・<u>         ・</u>         ・<u>         ・</u>         ・<br/>・         ・</u>         ・<br/>・<u>         ・</u>         ・<br/>・         ・         ・<br/>・         ・</li></ul> |  |  |  |  |  |  |  |
|                                                                                                    | 10 GTFS-JPデータについて                                                                                                    |  |  |  |  |  |  |  |
|                                                                                                    | 伊勢市が運行するコミュニティ/(スのうち、路線定期運行を行っているおかげ/(ス、沼木/(ス (沼木地区自主運行/(ス) 、<br>市内高切/(ス (社会実験) のデータになります。<br>二重単生活で通確保対策協議会による「二重県内の公共交通ネットワーク見える化」プロジェクト及び公共交通利用促進主<br>ットワーク (銘腹阿ドットコム) 軽のご協力により、データを設置しています。<br>また、「Googleマップ」でおかげ/(ス, 沼木/(ス、市内偽環/(スの経路検索ができます。                                                                                                    |  |  |  |  |  |  |  |

| データ名称           | ファイル名                                 | 改正日 (データ<br>開始日)               | ファイル更<br>新日    | - | -                                    |
|-----------------|---------------------------------------|--------------------------------|----------------|---|--------------------------------------|
| 伊勢市コミュニ<br>ティバス | <u>ise_GTFS(20190813)</u><br>zip_34KB | 2019年9月1日                      | 2019年8月<br>13日 |   | Contend freed Specification Specific |
| 伊勢市コミュニ<br>ティバス | ise_GTFS(20190621)<br>zip_32KB        | 2019年6月1日<br>(~2019年8月<br>31日) | 2019年6月<br>21日 |   | <b>⊙</b> TFS-JP                      |

国内GTFS「標準的なバス情報フォーマット」オープンデータ一覧 https://tshimada291.sakura.ne.jp/transport/gtfs-list.html

愛知・岐阜・三重県のGTFS-JPオープンデータ一覧 https://www.rosenzu.com/~gtfs/

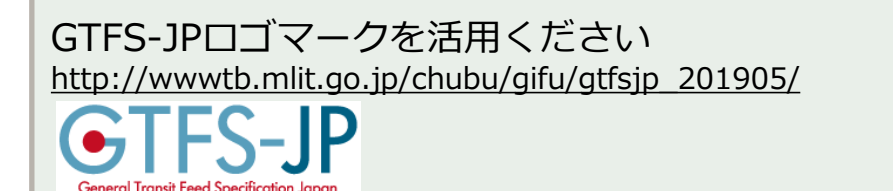

2. オープンデータ公開

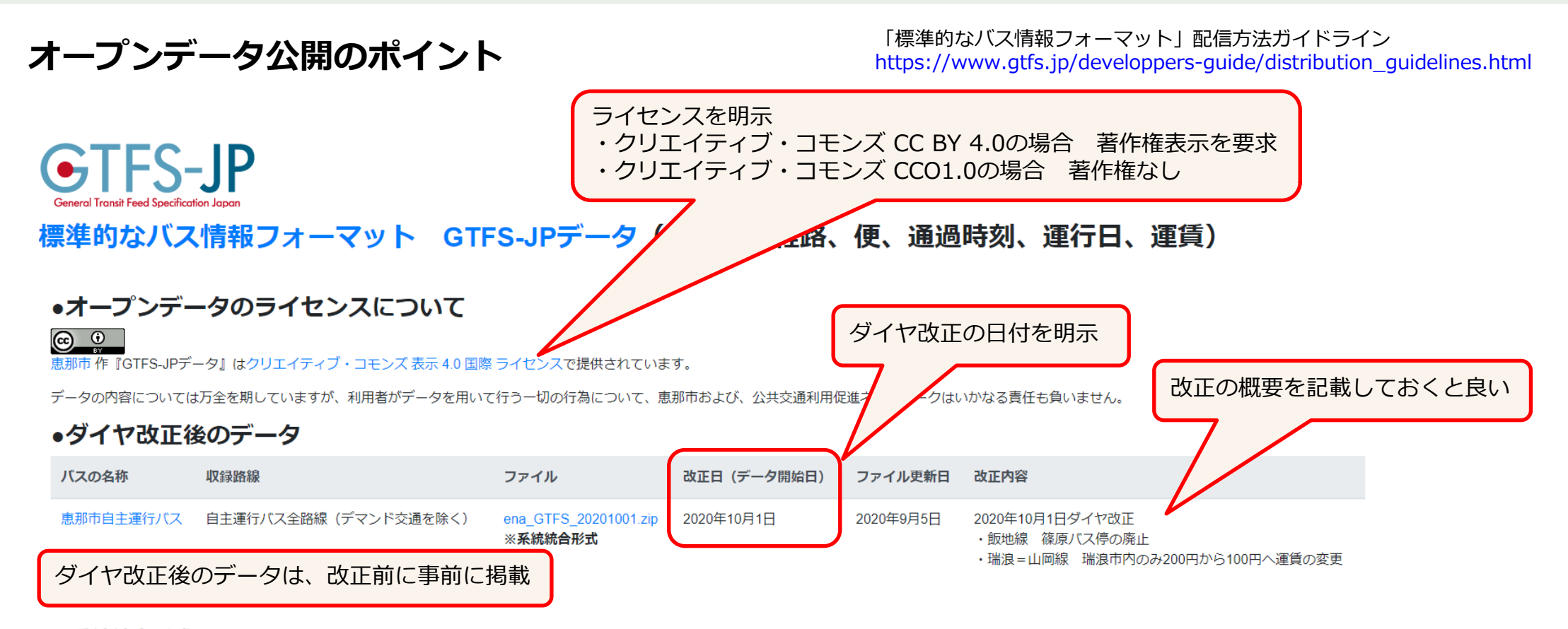

#### ※系統統合形式について

Google乗換案内(Googleマップ)のデータの審査の基準に適合させるため、routeは、同一路線のデータにおいては原則1件のデータとして作成しています。

### ●運用中の最新データ

| バスの名称     | 収録路線                 | ファイル         | 改正日(データ開始日) | ファイル更新日    | 改正内容                                                        |
|-----------|----------------------|--------------|-------------|------------|-------------------------------------------------------------|
| 恵那市自主運行バス | 自主運行バス全路線(デマンド交通を除く) | ena_GTFS.zip | 2020年4月1日   | 2020年3月10日 | 2020年4月1日ダイヤ改正<br>・恵那病院線、山岡地区、上矢作線<br>・停留所の変更 瑞浪駅北は、瑞浪駅前に移設 |

# 3. 国内コンテンツプロバイダ

「標準的なバス情報フォーマット」経路検索事業者等へのデータ提供の手引き https://www.gtfs.jp/making-data.html#service\_providers

- VAL研究所 駅すぱあと、Yahoo!路線情報 <u>https://ekiworld.net/service/spec/info/commu.html#odps</u> std\_fmt\_bus@val.co.jp
- ジョルダン 乗換案内 ptd-hub-ml@jorudan.co.jp
- ナビタイムジャパン data-kikaku@navitime.co.jp
- 駅探 busdata@ekitan.co.jp

#### Google 乗換 案内への 登録

## GO. Google乗換案内 登録の流れ(1)

Google乗換案内パートナーヘルプ https://support.google.com/transitpartners/answer/1111481?hl=ja&ref\_topic=3521043

ダイヤ改正を直近2ヶ月の間に予定されている場合は、ダイヤ改正後のデータにて登録することをおすすめします。

- G1. Googleアカウントを作成
- G2. Google乗換案内に登録します
- G3. Googleトランジットチームから日本語のメールが届きます→契約情報を送信 Googleから英語のメールが届きます 内容はオンライン契約→契約情報を確認して承認を送信
- G4. パートナーダッシュボード(管理画面)が用意されます Googleアカウントでログインして、GTFS-JPデータをアップロードします
- G5. データアップロード後 24時間~48時間程度経過すると、「**限定公開プレビュー**」が行なえます 一般非公開です。Googleマップにて、Googleアカウントでログインすると検索可能です 正しく反映されているか、検索が行えるかを検証します 作成したデータに不備があった場合は、データを修正し GTFS-JPデータをアップロード
- G6. 限定公開プレビューで問題ないことを確認したら、「公開前チェックリスト」を提出します Googleによるデータの審査が行われます→不備があれば、データを修正しGTFS-JPデータをアップロード

審査が完了すると、一週間ほどで公開されます。

# G1. Googleアカウントを作成(1)

Googleへ公共交通情報を提供するためには、Googleアカウントを取得する必要があります。

Googleアカウントを作成するページ (「Google アカウントの作成」で検索) <u>https://support.google.com/accounts/answer/27441?hl=ja</u>

アカウントの情報は忘れないようにしてください。担当者が変わるときには忘れずに引き継ぎを 行ってください。

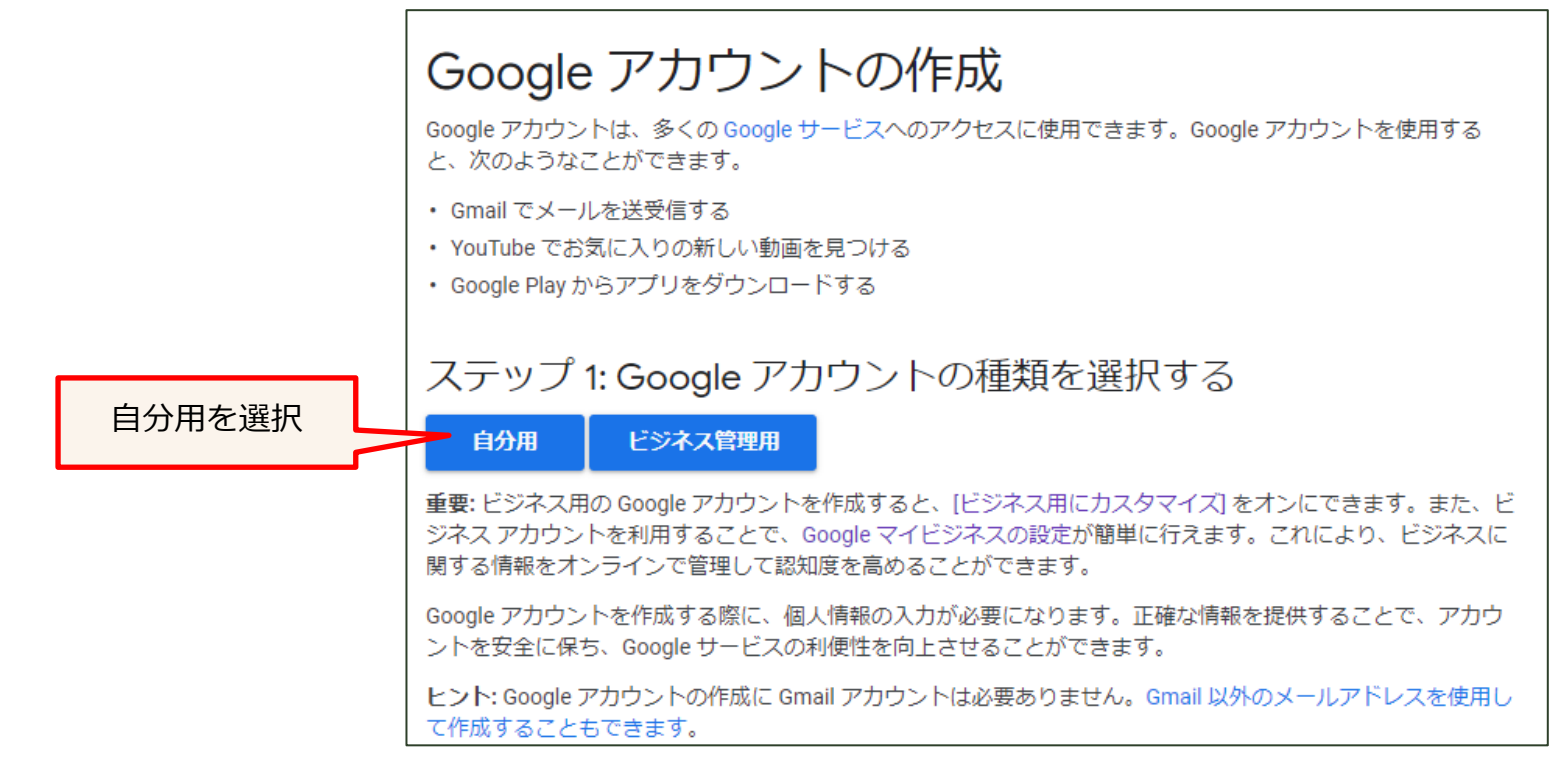

# G1. Googleアカウントを作成(2) 申込み例

一例ですので、別の名称でも構いません

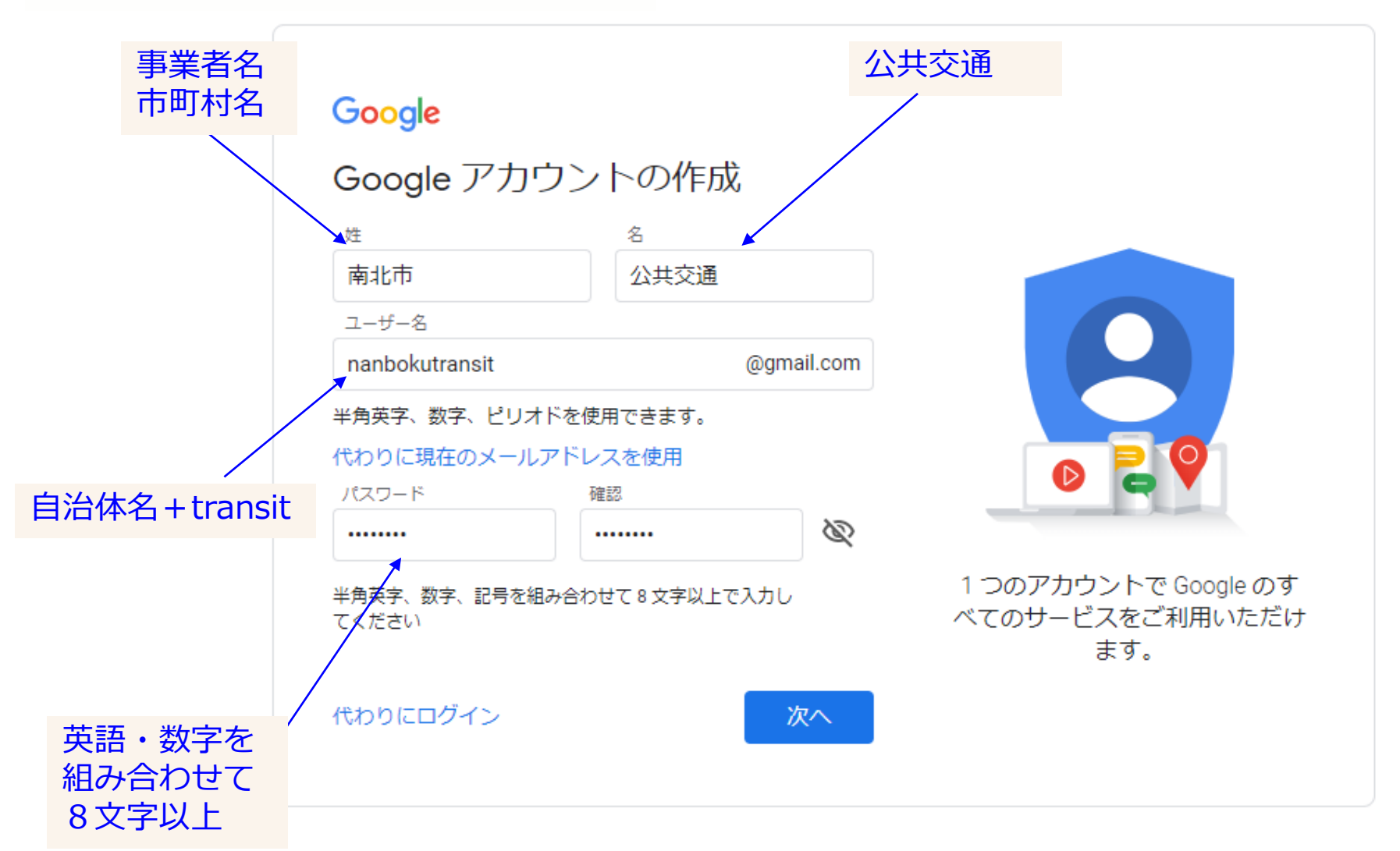

# G1. Googleアカウントを作成(3)

### 電話番号の確認が表示された場合のみ

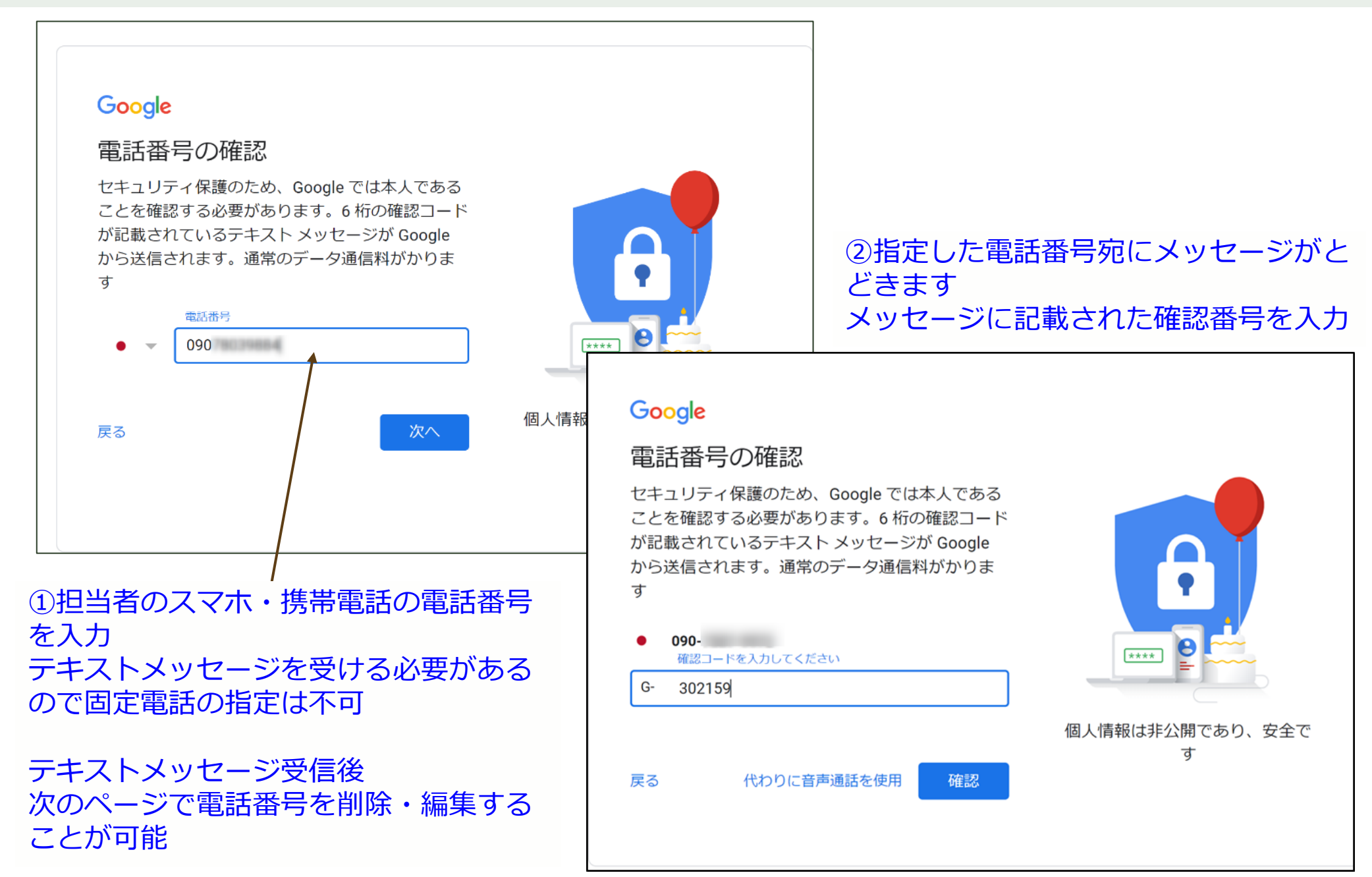

# G1. Googleアカウントを作成(4)

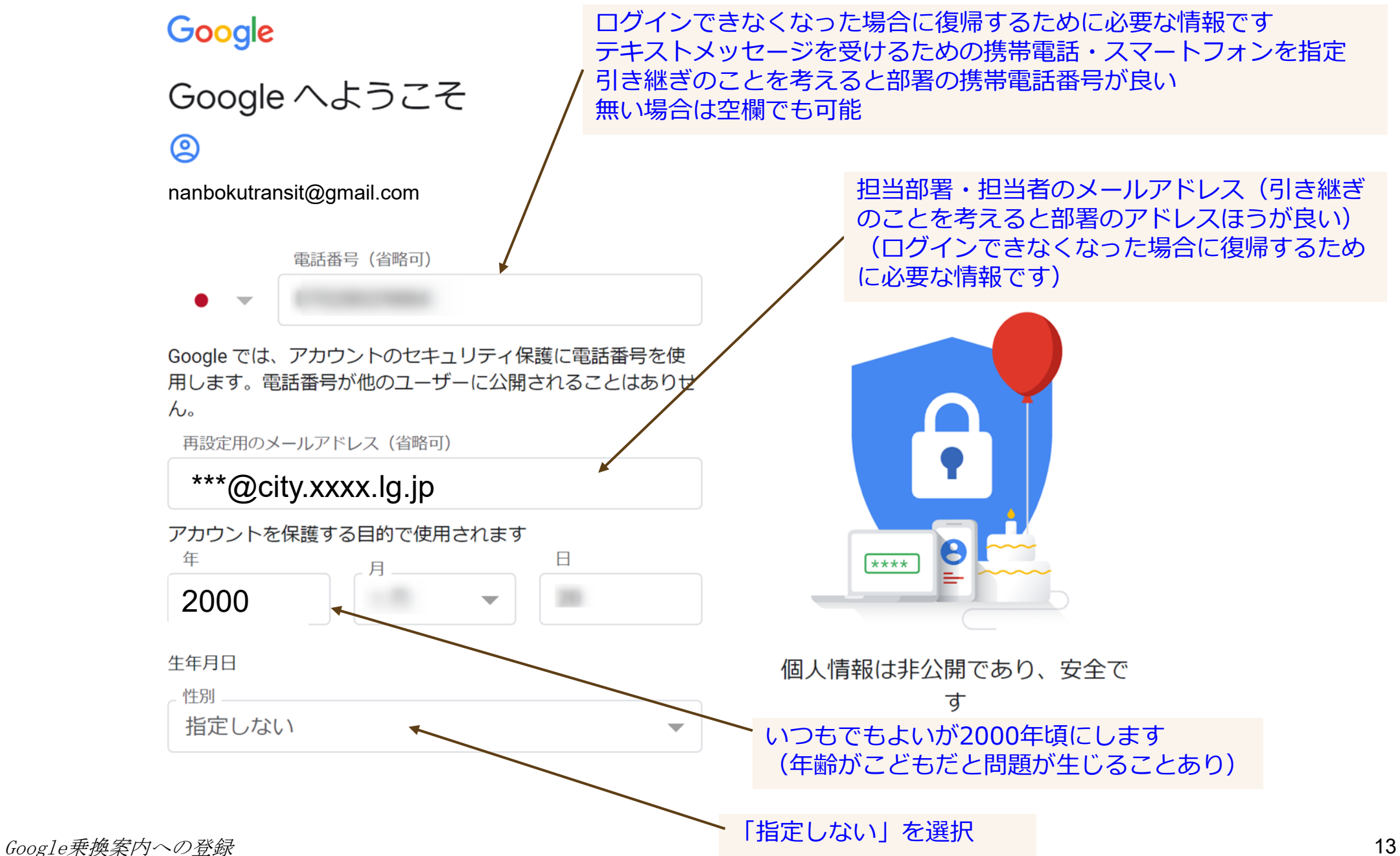

## G1. Googleアカウントを作成(5)

### Google

### プライバシー ポリシーと利用規約

また Google では、こうした目的を達成するため、 Google のサービスやお使いの端末全体を通じてデータ を統合します。アカウントの設定内容に応じて、たとえ ば検索や YouTube を利用した際に得られるユーザーの 興味や関心の情報に基づいて広告を表示したり、膨大な 検索クエリから収集したデータを使用してスペル訂正モ デルを構築し、すべてのサービスで使用したりすること があります。

#### 設定はご自身で管理いただけます

その他の設定

キャンセル

アカウントの設定に応じて、このデータの一部はご利用 の Google アカウントに関連付けられることがありま す。Google はこのデータを個人情報として取り扱いま す。Google がこのデータを収集して使用する方法は、 下の [その他の設定] で管理できます。設定の変更や同意 の取り消しは、アカウント情報 (myaccount.google.com) でいつでも行えます。

同意する

「その他の設定」をクリック

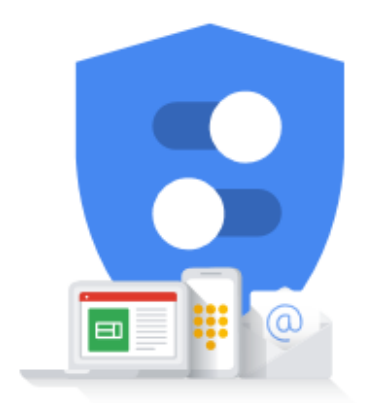

Google が収集するデータやその データの用途は、ユーザーが管理 できます

Google乗換案内への登録

## G1. Googleアカウントを作成(6) プライバシー情報を保存しない設定

① ウェブとアプリのアクティビティ

検索や、位置情報などの関連情報、Chromeの 履歴など、Google サービスを利用するサイト、 アプリ、端末でのアクティビティを保存しま す。保存されたデータに基づき、Google サービ ス全体を通じて、より関連性の高い検索結果や 候補が表示されるようになります。

- ウェブとアプリのアクティビティを Google アカウントに保存する
- ウェブとアプリのアクティビティを Google アカウントに保存しない

#### ヘルプ

) ロケーション履歴

Google サービスを利用しているかどうかに関係 なく、ログイン状態の端末を持って訪れた場所 を記録した非公開の地図を保存します。Google マップの検索結果や通勤ルートなどの精度が向 上します。

- ロケーション履歴を Google アカウント に保存する
- ロケーション履歴を Google アカウント に保存しない

広告のカスタマイズ

Google では、Google サービス(検索、YouTube など)でのアクティビティや、Google と提携し ているウェブサイトやアプリでのアクティビテ ィに基づいて広告を表示できます。

- パーソナライズド広告を表示する
- パーソナライズされていない広告を表示 する

#### ヘルプ

#### ■ YouTube の再生履歴

YouTube の再生履歴を保存します。YouTube や 他の Google サービスで表示されるおすすめの精 度が向上します。

- YouTube の再生履歴を Google アカウン
   トに保存する
- YouTubeの再生履歴を Google アカウン トに保存しない

Q YouTube の検索履歴

YouTube の検索履歴を保存します。今後の検索 時間が短縮されるほか、YouTube や他の Google サービスで表示されるおすすめの精度が向上し ます。

- YouTube の検索履歴を Google アカウン
   トに保存する
- YouTube の検索履歴を Google アカウン トに保存しない

- 音声アクティビティ 音声入力の録音データを保存します。Google で あなたの声が識別され、音声認識の精度が向上 します。

ヘルプ

J

この設定について不定期のリマインダーを受け取る

この設定は、現在作成中の新しい Google アカウントに ログインする際に常に適用されます。

キャンセル

同意する

ヘルプ

6項目設定したら「同意する」をクリック

# G1. Googleアカウントを作成(7) アカウント作成完了

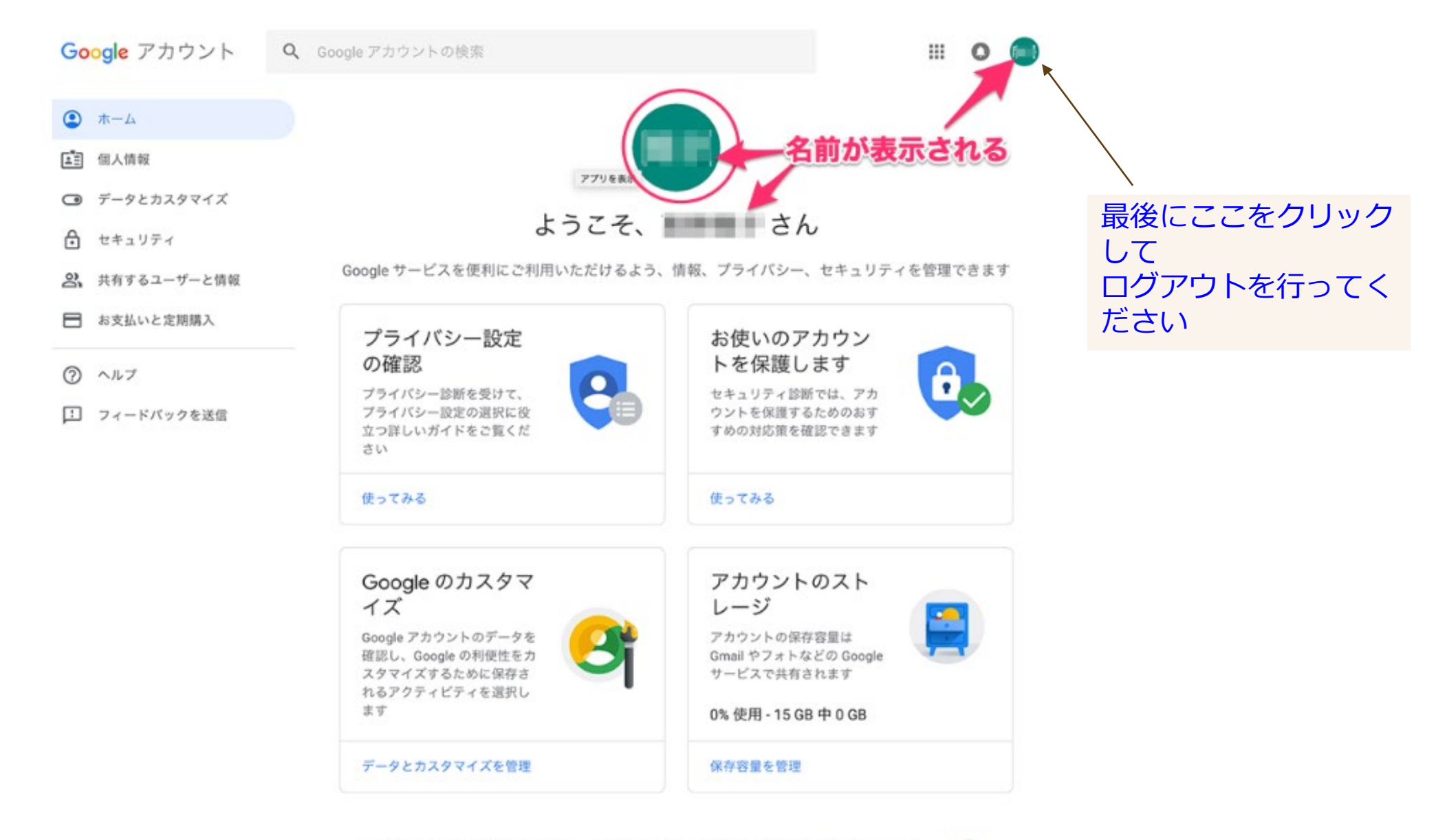

8

# G2. Google乗換案内に登録(1)

### Google乗換案内パートナーヘルプ (「Google乗換案内パートナー」で検索してもよい)

https://support.google.com/transitpartners/answer/1111481?hl=ja&ref\_topic=3521043

≡ 乗換案内パートナーヘルプ Q 知りたい内容についてご記入ください Google乗換案内にデータを Google 乗換案内の基礎 登録する のページです Google 乗換案内について Google 乗換案内にデータを登録する F Google 乗換案内の基礎 ■ リアルタイム乗換案内データの概要 Google 乗換案内にデータを登録する 次へ:リアルタイム乗換案内データの概要 > Google 乗換案内は、Google マップの機能に最新の公共交通機関データを組み合わせた、乗換案内機能です。駅 や停留所、路線図、運行スケジュール、運賃情報が組み込んであり、誰でもすばやく簡単に移動計画を立てられ Internet Explorerを使用してい るようになっています。 ほとんどの公共交通機関は、いくつかの基本的要件を満たしていれば、Google 乗換案内に登録できます。 る場合は、登録画面が正しく表 参加要件 示されず、登録が完了しません。 Google 乗換案内では、ユーザー エクスペリエンスの基準を高く維持するため、パートナーに特定の要件を満た 他のブラウザ(例えば Edgeや すよう求めています。Google 乗換案内への登録手続きを進める前に、次の要件を確認してください。 交通機関が登録資格を得るには、次の要件を満たしている必要があります。 Chrome) を使用してください 一般公開されたサービスを提供していること 一定の経路とスケジュールで運行していること 注: 交通機関の代理店やデータ アグリゲータの場合は、上記の要件を満たしている交通機関の正式な代理人であ る場合や、そうした交通機関の代理として乗換案内フィードを生成している場合に、登録資格が得られます。 Google 乗換案内を使い始めるにあたっては、Google までお問い合わせください。 「お問い合わせください」 重要: Google 乗換案内では、一定のスケジュールと経路で運行される公共交通機関以外のサービスのフィードは をクリック 承認されません。たとえば、自転車専用道路、レンタカー、レンタサイクル(自転車シェアリング)、スクール バス、タクシーなどのサービスは、登録の対象になりません。長距離バスサービスは、ケースごとに承認の可否 が審査されます。 コンテンツに関する要件 参加が承認されると、Google 乗換案内チームから交通情報のリクエストがあります。

# G2. Google乗換案内に登録(2)

### 参加に興味がある場合

Google に貴社の運行情報を提供することに関心をお持ちの場合は、以下の情報をご提供ください。

\* 必須項目

### プログラムの要件

Google 乗換案内プログラムにご参加いただくには、プログラム要件 🛛 を満たす必要があります。

交通機関サービスの要件\*

☑ 定時定路線で運行する公共の交通機関サービスを提供している

乗換案内フィードの要件\*

☑ g.co/transitfeed で定義された GTFS 形式で運行スケジュールを提供できる

### 全般情報

組織名 \*

хх市

\_\_\_\_\_

代理店のウェブサイトの URL \*

htttp://www.city.xxx.lg.jp/

組織の種類\*

- 公共交通機関
- 民営の交通機関
- 交通機関ソフトウェア会社
- 交通機関事業者
- 技術コンサルタント
- エンドユーザー
- その他(具体的に):

<組織名>申込みを行う組織 (事業者・自治体など)

録できません

るのは

<代理店のウェブサイトURL> 「組織」で入力した事業者・自治体の URL

Google乗換案内へ登録でき

完全予約制・デマンドは登

定時定路線の路線です。

<組織の種類> 自治体:公共交通機関 事業者:民間の交通機関

事業者・自治体以外の第三者の申込み の場合は、事業者や自治体から依頼さ れた旨を証明する必要があります

#### ご担当者名\*

乗換太郎

ご担当者のメールアドレス\*

tarou@city.xxxx.lg.jp

交通機関のドメインのメールアドレスを推奨します

#### ご担当者の電話番号

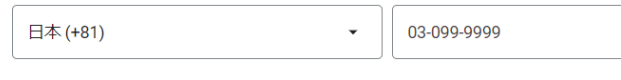

| 日本 |  | • |
|----|--|---|

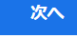

アカウントとシステムに関する情報の一部が Google に送信されます。いただいた情報は、プライバシー ポリシーと利用規約に基 づき、技術的な問題への対処やサービス改善のために使用します。

Google乗換案内への登録

<ご担当者のメールアドレス> 会社・自治体のメールアドレスを指定 前項G1.でアカウント登録した @gmail.comではありません このメールアドレスに連絡がきます

# G2. Google乗換案内に登録(3)

|      | 会切に倒けが大フ担合                          |                                                                                        | 次のうち、貴社の運行スケジュールに該当する                    | ものをお選びください。                               |                 |
|------|-------------------------------------|----------------------------------------------------------------------------------------|------------------------------------------|-------------------------------------------|-----------------|
|      | ジ加に興味がのる場合                          |                                                                                        | 固定スケジュール                                 |                                           |                 |
|      | Google に貴社の運行情報を提供することに関心をお         | 持ちの場合は、以下の情報をご提供ください。                                                                  | ○ 可変スケジュール                               |                                           |                 |
|      | * 必須項曰                              |                                                                                        | ○ スケジュールなし                               |                                           |                 |
|      | サーヒスについて詳しく教えて                      | てくたさい                                                                                  | ○ その他(具体的に):                             |                                           |                 |
|      | 1日のおおよその利田客数を教えてください。*              |                                                                                        |                                          |                                           |                 |
|      | 1000人主法                             |                                                                                        |                                          |                                           |                 |
|      |                                     |                                                                                        | 吐如玉のせいプロ                                 | ノ吐却まるよう                                   | <b>-1</b> 11 \  |
|      | 提供しているサービスの種類を教えてください。*             |                                                                                        | 時刻衣のリンフル                                 |                                           |                 |
|      |                                     |                                                                                        | htttp://www.city.xxx.lg.jp/bus/time.html | 「<br>「<br>「<br>切<br>衣<br>小<br>拘<br>戦<br>C | れいるハーンのURLを記入   |
|      |                                     |                                                                                        | 時刻表を確認できる貫社のウェブサイトの URL を入力す             | するか、以下でファイルをアップロードしてくた                    | ごさい             |
|      |                                     |                                                                                        | ファイルをアップロードしてください                        | < ファイルをア                                  | <b>゙</b> ップロード> |
|      |                                     |                                                                                        | ファイルを選択 選択されていません                        | URI を記入すれ                                 | ゴブファイルアップロードは   |
|      |                                     |                                                                                        |                                          | 不要                                        |                 |
|      |                                     |                                                                                        | 時刻表のサンプルを提示したことをご確認くだ                    | さい。*                                      |                 |
|      |                                     |                                                                                        | ☑ 確認                                     |                                           |                 |
|      |                                     |                                                                                        |                                          |                                           |                 |
|      |                                     |                                                                                        | パートナー ダッシュボードの作成に使用する G                  | oodle アカウントをお知らせください。                     | *               |
|      |                                     |                                                                                        |                                          |                                           |                 |
|      |                                     |                                                                                        | xxxtransit@gmail.com                     |                                           | くGoogleアカウント>   |
|      | サービス提供地域を教えてください。*                  |                                                                                        | Gmail アカウントなどを指定できます。詳しくは、Goo            | gle アカウントの新規作成 🖸 をご覧ください。                 | 則頃G1. Cアカワント登録し |
|      | XX県XXX市                             |                                                                                        |                                          |                                           | に@gmail.comを記入  |
|      | し<br>例: 国や都市                        |                                                                                        | 前へ送信                                     |                                           |                 |
|      |                                     |                                                                                        | アカウントとシステムに関する情報の一部が Google にi           | 送信されます。いただいた情報は、プライバシ・                    | - ポリシーと利用規約に基   |
|      | Google マッフにサービスを公開していますか。*          |                                                                                        | づき、技術的な問題への対処やサービス改善のために使                | 用します。                                     |                 |
|      |                                     |                                                                                        |                                          |                                           |                 |
|      |                                     | <googleマップにサービスを公開して< td=""><td>いますか&gt;</td><td></td><td></td></googleマップにサービスを公開して<> | いますか>                                    |                                           |                 |
|      |                                     | 現在、Googleマップに掲載されていな                                                                   | ければ「いいえ」                                 |                                           |                 |
|      | サービスの対象者を教えてください。*                  | ジョルダン等によるデータ提供がされて                                                                     | こいる場合は「はい」                               |                                           |                 |
|      | <ul> <li>一般開放されている(予約不要)</li> </ul> |                                                                                        |                                          |                                           |                 |
|      | -<br>-<br>-<br>-<br>般開放されている(要予約)   |                                                                                        | これで、由込み                                  | *が完了しまし                                   |                 |
|      | <ul> <li>特定のグループに限定されている</li> </ul> |                                                                                        |                                          |                                           |                 |
|      |                                     |                                                                                        | GOOGIEからメ-                               | ール小油くのな                                   | との付ら下さい。        |
| Goog | gle乗換案内への登録                         |                                                                                        |                                          |                                           | 19              |

G3. メールのやりとり・契約

Googleトランジットチームから 日本語のメールが届きます。

以下の情報を返信します

・契約に必要な情報(バス会社・自治体の情報)
 正式な組織名/会社名(漢字・アルファベット表記両方)
 締結者氏名(漢字・アルファベット表記両方)
 締結者肩書
 郵便番号
 住所
 ※締結者 Eメールアドレス

1日あたりのおおよその利用人数 (例:約100人 約1000人のように)

※締結者のEメールアドレスは、締結者でなくとも、担当部 署・担当者のメールアドレスで良いです。 オンライン契約書は、このEメールアドレスに届きます。 Googleから<u>英語のメール</u>が届きます。

タイトル「Invitation to Google's Online Agreement」

メールの本文に URLが記載されています。 https://partnercontracts.google.com/review/ ····

インターネットブラウザで指定されたURLをひらくと、オンライン契約のページが表示されます。

Google Online Agreements

Background Information

Google is accepting data for use in Google products and services. In order to participate your organization needs to ac

契約書の最後の方に

Name, Title, Email, Address, Countryを記入する箇所があります。記入されていない箇所を英語で記入します。

Accept Agreementにチェックボックスがあります。 チェック印をつけてから、Acceptボタンをクリックすると 完了です。

※日本語訳が必要な場合は、Googleトランジットチームに 日本語訳の送付を依頼してください。

G4. パートナーダッシュボード(管理画面)(1)

ダッシュボードを開く

Google乗換案内パートナーヘルプ https://support.google.com/transitpartners/topic/9055174?hl=ja&ref\_topic=1267790

Googleトランジットチームから、「パートナーダッシュボード」の案内のメールが届きます。 インターネットブラウザで <u>https://partnerdash.google.com/partnerdash/d/transit</u>を開きます。 Googleアカウントでログインすると、以下の画面になります。

| Google Tran                                                                                                 | sit                                                                            |                                                                                                  |           |
|----------------------------------------------------------------------------------------------------|--------------------------------------------------------------------------------|--------------------------------------------------------------------------------------------------|-----------|
| City                                                                                                    |                                                                                | Help 🔹 👻                                                                                         |           |
| Feeds<br>Getting Started<br>GTFS Specification                                                              | Search feeds       FEED NAME                                                   | 1-1 of 1 < >                                                                                     | >         |
| Google Transit Extensions<br>to GTFS<br>GTFS Realtime<br>Specification<br>Transit Help Center<br>Contact Us | フィード名                                                                          | 1-1 of 1        Feed status indicators       Success     Failure       Processing     Not action | ><br>live |
|                                                                                                    | © 2019 Google   プライバシー ポリシーと利用規約   Partner Dash について   Powered by Partner Dash |                                                                                                  |           |

パートナーダッシュボードで行えること

- ・GTFS-JPデータをアップロードする この資料では手作業でファイルをアップロードする方法を説明
- ・アップロードしたデータの内容やエラーの有無を確認する(Validation Report)

G4. パートナーダッシュボード(管理画面)(2)

| Google Transit                                        |                                                                                |                 | it@gma               | il.com 👻 | <i>,</i> |
|-------------------------------------------------------|--------------------------------------------------------------------------------|-----------------|----------------------|----------|----------|
| City (                                                |                                                                                | Help            | 1                    | ¢ -      |          |
| Feeds<br>Getting Started                              | Search feeds                                                                   | 1               | -1 of 1              | <        | >        |
| GTFS Specification                                    | ▲ FEED NAME                                                                    | Static Feed     | -                    |          |          |
| Google Transit Extensions<br>to GTFS<br>GTFS Realtime | クリック                                                                           | 1               | I-1 of 1             | <        | >        |
| Specification<br>Transit Help Center                  |                                                                                | Feed status ind | ficators<br>ocessing | Not act  | tive     |
| Contact Us                                            | © 2019 Google   プライバシー ポリシーと利用規約   Partner Dash について   Powered by Partner Dash |                 |                      |          |          |

G4. パートナーダッシュボード(管理画面)(3)

### GTFS-JPデータをアップロードする

Fetch History

| oogle Trans                     | it                                                                               |                                                          |                                                | }gmail.com                                              |
|---------------------------------|----------------------------------------------------------------------------------|----------------------------------------------------------|------------------------------------------------|---------------------------------------------------------|
| City (                          | <b>4</b>                                                                         |                                                          |                                                | Help 🔅 🗸                                                |
| ds                              | Feed: busjp                                                                      |                                                          |                                                |                                                         |
| eed Details                     | STATIC FEED REALTIME FEED                                                        |                                                          |                                                |                                                         |
| ting Started                    |                                                                                  |                                                          |                                                |                                                         |
| FS Specification                | STATUS FEED NOTIFICATIONS FEED STA                                               | ITISTICS                                                 |                                                |                                                         |
| ogle Transit Extensions<br>STFS | Issues (0)                                                                       |                                                          |                                                |                                                         |
| FS Realtime<br>ecification      | This section lists quality issues we have for<br>assistance or more information. | ound with the feed. Please review each of the issues in  | the "Open issues" section below. Send a rep    | ly when you have fixed the issue or if you need further |
| nsit Help Center                |                                                                                  |                                                          |                                                |                                                         |
| ntact Us                        | 支払待ち RESOLVED                                                                    |                                                          |                                                |                                                         |
|                                 |                                                                                  |                                                          | No Issues                                      |                                                         |
|                                 | Validation Donat                                                                 |                                                          |                                                |                                                         |
|                                 | This section includes the latest validation i                                    | report for your feed. Please review it to get more infor | nation about the feed processing results and p | potential issues to be addressed.                       |
| Upload                          | ↓ Live & Update                                                                  |                                                          |                                                |                                                         |
| - 2000                          | Filesをクリック                                                                       | Transit                                                  | Off No Schedule                                | 2月12日 Processing Succeeded 0                            |
|                                 | FEED CONFIGURATION Upload                                                        | iles More 🔻                                              |                                                |                                                         |
|                                 | Acquisition stage<br>処理中 stage                                                   | Succeeded<br>Succeeded                                   | 2月13<br>2月13                                   | 2日<br>2日                                                |
|                                 | Currently live for your feed.                                                    |                                                          |                                                |                                                         |
|                                 | FEATURE                                                                          | FETCH DATE                                               | START DATE                                     | END DATE                                                |
|                                 |                                                                                  |                                                          |                                                |                                                         |

## G4. パートナーダッシュボード(管理画面)(4)

### GTFS-JPデータをアップロードする

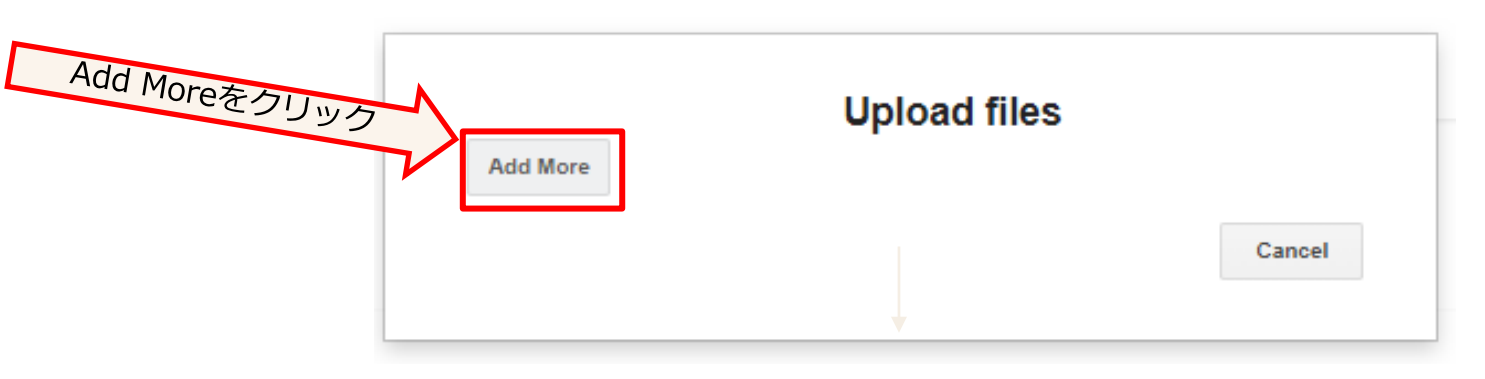

GTFS-JPデータ(zip圧縮ファイル)を選択します。 ファイルの読み込みが始まります。

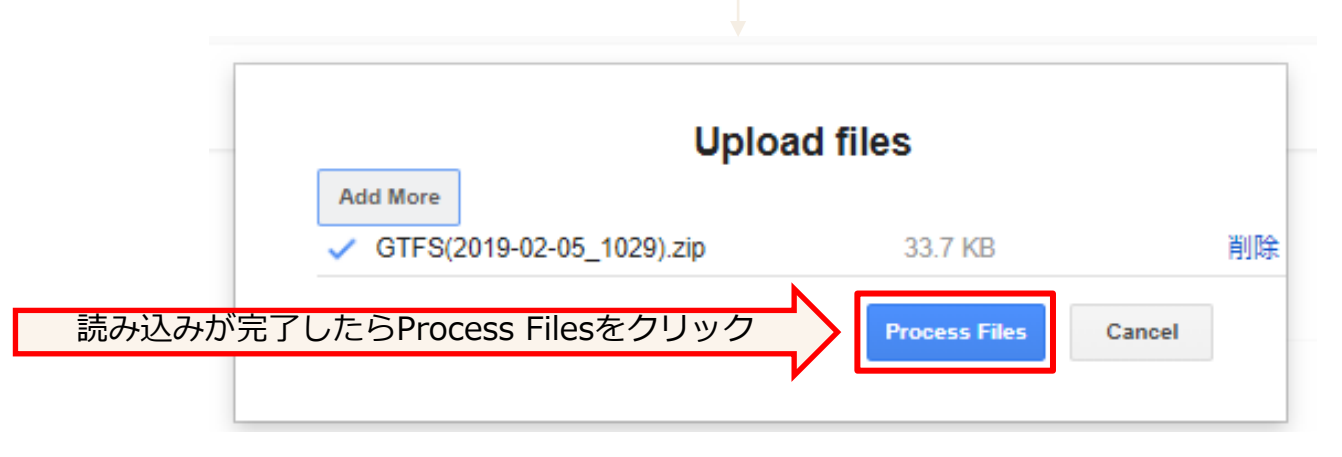

間違えたときは Cancelをクリック

# G4. パートナーダッシュボード(管理画面)(5)

### GTFS-JPデータをアップロードする

| Feed Details                         | - Issues (0)                                                                                                    |                                                     |                                 |                                 |           |                                |          |            |          |                 |
|--------------------------------------|----------------------------------------------------------------------------------------------------|-----------------------------------------------------|---------------------------------|---------------------------------|-----------|--------------------------------|----------|------------|----------|-----------------|
| Getting Started                      | This section lists quality iss                                                                                                    | ues we have found with the feed. Please review      | each of the issues in the "Ope  | en issues" section below. Send  | a reply   |                                |          |            |          |                 |
| GTFS Specification                   | when you have fixed the iss                                                                                                    | ue or it you need turther assistance or more into   | rmation.                        |                                 |           |                                |          |            |          |                 |
| Google Transit Extensions<br>to GTFS | 5 支払待ち RESOLVED                                                                                                    |                                                     |                                 |                                 |           |                                |          |            |          |                 |
| GTFS Realtime<br>Specification       |                                                                                                    | No Issu                                             | es                              |                                 |           |                                |          |            |          |                 |
| Transit Help Center                  |                                                                                                    |                                                     |                                 |                                 |           |                                |          |            |          |                 |
| Contact Us                           | <ul> <li>Validation Report</li> <li>This section includes the la potential issues to be addrese addrese to be addrese to be addrese to</li></ul> | test validation report for your feed. Please review | v it to get more information ab | out the feed processing results | and       |                                |          |            |          |                 |
|                                      | Open Report                                                                                                    |                                                     |                                 |                                 | _         |                                |          | I.S. I     |          | . » <u> </u>    |
|                                      | _ Live & Update                                                                                                    |                                                     |                                 |                                 |           | テータをアッ                         | フロ-      | -ドして       | 「から処埋」   | か完了す            |
|                                      | and the second second se                                                                                                    |                                                     |                                 |                                 |           | スキで粉分~                         | ,20分1    | エビカナ       | いわます     |                 |
|                                      | Acquisition Succeeded                                                                                                    | Transit                                             | No Schedule 11                  | 1:26:01                         | -         |                                | 5071     |            |          |                 |
|                                      |                                                                                                    |                                                     |                                 |                                 | l l       | Acquisition s                  | stagel   | しか表示       | rされてい    | ない場合            |
|                                      | FEED CONFIGURATIO                                                                                                    | Upload files Start Transfer                         |                                 |                                 | 1         | ・                              | )<br>空フレ | $\tau i =$ | =++ 4    | . –             |
| ここを始                                 | 自己 Acquisition stage                                                                                                    | Succeeded                                           | 11:26:01                        | 1                               |           |                                |          |            |          |                 |
|                                      | Currently live for your feed.                                                                                                    |                                                     |                                 |                                 |           | フラウザの再                         | 表示プ      | ドタンを       | :押して、    |                 |
|                                      | FEATURE                                                                                                    | FETCH DATE                                          | START DATE                      | END DATE                        | - 1       | い下のまテに                         | +>+1-    | +̈́ カЛ.∓⊞  | が空てい     | ています            |
|                                      | Routing / Schedules Pl                                                                                                    | 1EVIEW 2019-02-14 2                                 | 2018-08-22 (?)                  | 2019-07-25 🥐                    | د ا       | K FULX/MC                      | 101 LIC  |            |          | C 1 4 9         |
|                                      |                                                                                                    |                                                     |                                 |                                 |           |                                |          |            |          |                 |
|                                      | Fetch History                                                                                                    |                                                     |                                 | $\prec$                         |           |                                |          |            |          |                 |
| OK                                   |                                                                                                    |                                                     |                                 |                                 |           |                                |          |            |          |                 |
|                                      |                                                                                                    |                                                     |                                 |                                 |           |                                |          | Transit    |          | Off No Schedule |
| busıp                                | Transit                                                                                                    | Off No Schedule                                     | 2月12日                           | Processing Su                   |           |                                |          |            |          |                 |
|                                      |                                                                                                    |                                                     |                                 |                                 | FE        | EED CONFIGURATION Upload files | More 👻   |            | Failodが実 | 示されてい           |
| FEED CONFIGURATION Upload files Mo   |                                                                                                    | cededが2つ                                            |                                 |                                 | Acq       | uisition stage                 |          | Succeeded  |          |                 |
| .cquisition stage<br>处理中 stage       | Succeeded<br>Succeeded 0 表示                                                                                                    | さわわばOK                                              | 2月12日<br>2月12日                  |                                 | 処理        | 里中 stage                       |          | Failed 9   | る場合は上    | フー内谷を           |
| ly live for your feed.               | ICI                                                                                                    |                                                     |                                 |                                 | Currently | live for your feed.            |          |            | 催        | ころし             |
| TURE                                 | FETCH DATE                                                                                                    | START DATE                                          |                                 | END DATE                        | FEATU     | RE                             |          | FETCH D/   | ATE      | START DATE      |
| ing / Schedules                      | 2019-02-12 🖾                                                                                                    | 2018-04-01 ?                                        |                                 | 2020-03-31 ?                    | Routin    | g / Schedules                  |          | 2020-01-2  | 1 0      | 2020-02-01 🤅    |
| •                                    |                                                                                                    |                                                     |                                 |                                 |           |                                |          |            |          |                 |

これが表示されたら次ページの内容確認が行えます。 マップへの反映には2~数日かかります。

Failedが表示された場合は **G7参照** 

# G4. パートナーダッシュボード(管理画面)(6)

### 読み込まれた GTFS-JPデータの内容を表示する

Google乗換案内パートナーヘルプ https://support.google.com/transitpartners/answer/6377383?hl=ja&ref\_top ic=6377382

| reeds                                | Feed: bus-                                                                                                    |                        |
|--------------------------------------|----------------------------------------------------------------------------------------------------|------------------------|
| Feed Details                         | STATIC FEED REALTIME FEED                                                                                                    |                        |
| Getting Started                      |                                                                                                    |                        |
| GTFS Specification                   | STATUS FEED NOTIFICATIONS FEED STATISTICS                                                                                                    |                        |
| Google Transit Extensions<br>to GTFS | - Issues (0)                                                                                                    |                        |
| GTFS Realtime<br>Specification       | This section lists quality issues we have found with the feed. Please review each of the issues in the "Open issues" section below. Send a reply when you have fixed the issue or if you need further assistance or more information.                                                                                                    |                        |
| Transit Help Center                  |                                                                                                    |                        |
| Contact Us                           | XIM 5 KESULVEU                                                                                                    |                        |
|                                      | No Issues                                                                                                    |                        |
|                                      |                                                                                                    |                        |
|                                      | This section includes the latest validation report for your feed. Please review it to get more information about the feed processing results and potential issues to be addressed. Open Report                                                                                                    |                        |
|                                      | - Live & Update                                                                                                    | FETCH DATE :           |
|                                      | bus city ip Transit Cit No Schedule 2:33:28 Processing Succeeded 0                                                                                                    | アップロードしこの日付をクリと内容の表示が行 |
|                                      | FEED CONFIGURATION Upload files More -                                                                                                    |                        |
|                                      | Acquisition store Succeeded 2:02:33                                                                                                    | START DATE:<br>データの有効問 |
|                                      | 处理中 stage Succeeded 0 2:33:28                                                                                                    |                        |
|                                      | Could and the stage     Succeeded ●     Succeeded ● |                        |
|                                      | Production stage     Staticeted of Succeeded     2:02:33       处理中 stage     Succeeded     2:33:28       Feeds you've uploaded that are still being processed. Most of the time, you can expect your feed to go live on Google Maps within 48 hours.       FETCH DATE     START DATE     END DATE     STATUS                                                                                                    | END DATE :             |

# G4. パートナーダッシュボード(管理画面)(7)

### 読み込まれた GTFS-JPデータの内容を表示する Validation Report

| GTFS Validation Report:       (Uploaded: 2020-09-23 02:16 UTC)       General Transit Feed Specification       Transit Partner Help Cent         Overview       Errors       Changes       Stops       Calendars       Queries       Search       Download GTFS       Peedback | ★印は特に確認しておきべき箇所                                                  |
|----------------------------------------------------------------------------------------------------|------------------------------------------------------------------|
| ①上部のタブ Overview~Queries                                                                                                    | ①上部のタブ                                                           |
| Counts Service Dates Feed Info                                                                                                    | ・Overviewタブ 概要(このページです)                                          |
| GTFS Type     Count     Start     End     Name     Value       Agencies     2     First / Last Service     2020-03-06     2021-03-05     Publisher name     52/5/254(0)-2-F52)       Routes     4     Majority of Service     2020-03-06     2021-03-05     Language     ja   | ★Errorsタブ エラーとワーニング                                              |
| Trips     9       Stops     3       Stations     0       Entrances     0                                                                                                    | ・Changesタブ データを差し替えた場合に<br>差分を確認(今回は見ません)                        |
| Generic nodes       0         Boarding areas       0         Pathways       0                                                                                                    | ★Stopsタブ 停留所の地図っを表示                                              |
| Levels 0<br>Shapes 0                                                                                                    | ★Calendarsタブ 運行日カレンダーの表示                                         |
| Transfers     0       Service Periods     1       Fare Attributes     2       Fare Rules     2                                                                                                    | ・Queriesタブ 経路検索のテスト                                              |
|                                                                                                    |                                                                  |
| Agencies Lists the agency entries from agency, byt.                                                                                                    | ②運行日 ③提供情報<br>★Start_date, End_dateが適切か                          |
| IDNamePhone NumberTimezoneLanguageRoutesFirst ServiceLast ServiceMajority SamMajority End11조女とバスAsia/TokyAsia/TokyjaRoutes2020-03-062021-03-052020-03-062021-03-0522支ストバス電話目告約120-000-000Asia/TokyjaRoutes2020-03-062021-03-052020-03-062021-03-05                            | End_dateは、余裕をみて先の日付にしてお<br>いても問題ありません<br>期限がきれると、GTFS-JPデータを更新して |
| Routes                                                                                                    | 再度アップロードする必要があります                                                |
| Lists the route entries from <i>routes</i> .bt.<br>[ <u>-1 Show Routes</u><br>経路の情報                                                                                                    | ④経路の情報                                                           |
| てすとバス Short Name Long Name Vehicle Type IDs Trips By Direction                                                                                                    | ★行先をクリックして、詳細を確認                                                 |
| 本線ノンストップ[11]         Bus         11         ・ 本町                                                                                                    |                                                                  |
| ▲ ##在語 [10]. Bus 10 ・ 本町                                                                                                    |                                                                  |

# G4. パートナーダッシュボード(管理画面)(8)

読み込まれた GTFS-JPデータのエラー・ワーニングを表示する Validation Report

【Errorsタブ】 赤色数字はエラー、黄色数字はワーニングです。

ワーニングの説明は、 **子G8参照** 

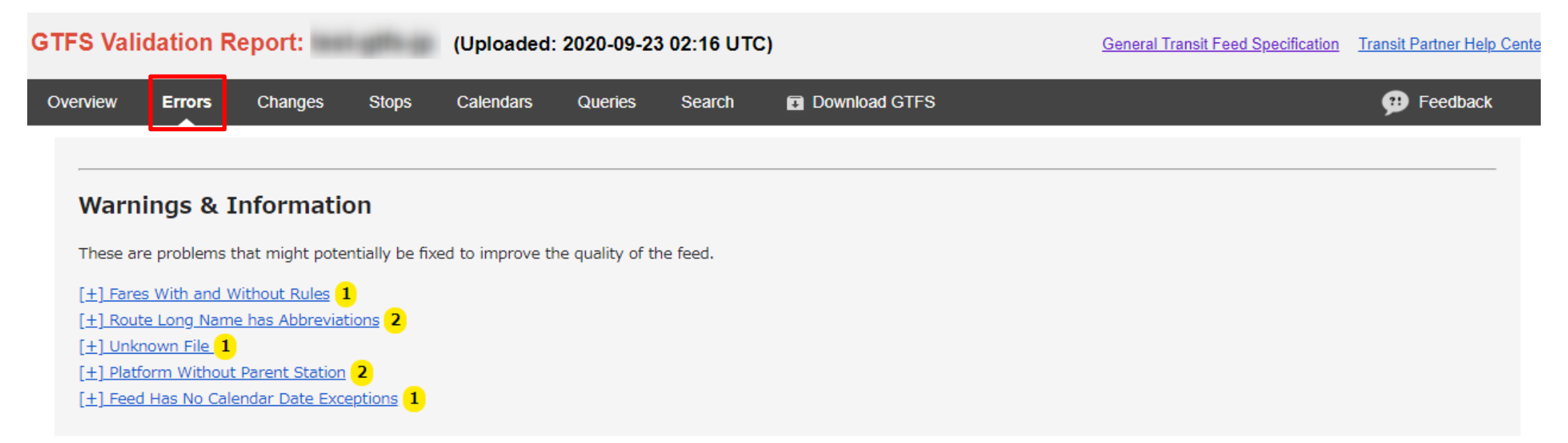

# G4. パートナーダッシュボード(管理画面)(9)

### 読み込まれた GTFS-JPデータの内容を表示する Validation Report

### 【Stopsタブ】 標柱の位置を地図に表示 クリックすると、停留所のIDや名称、経由 する路線が吹き出しに表示されます

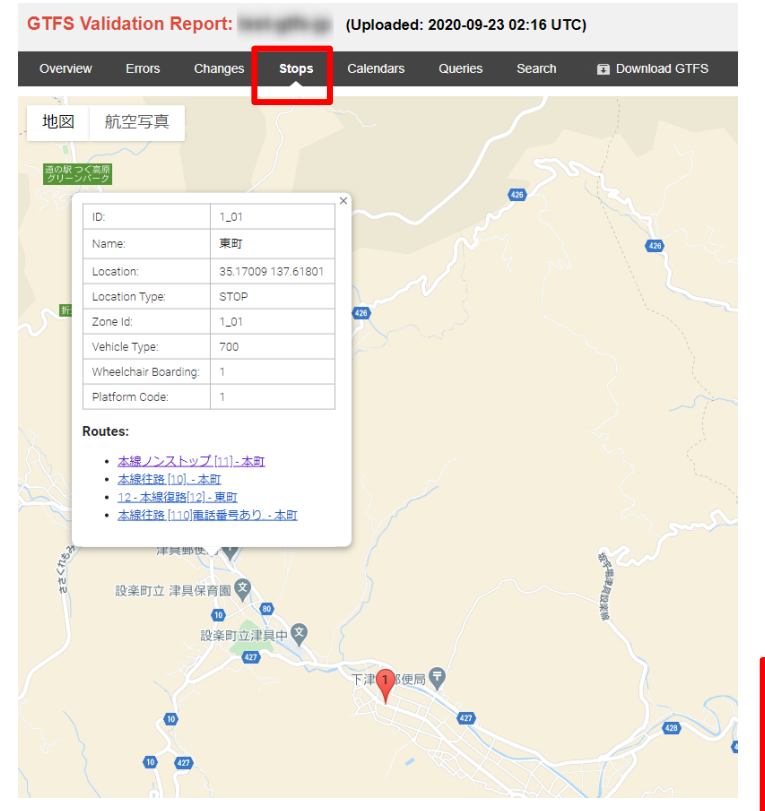

【Calendarsタブ】 運行日の区分ごとの運行日・運休日を カレンダー表示 ■ 青色は運行日 ■ 赤色は運休日 □ 白色は有効期限外

### GTFS Validation Report: (Uploaded: 2020-09-23 02:16 UTC) General Transit Feed Specification Transit Partner Help Cente Feedback Service Calendars ALL 平日 Legend Active service date. Inactive service date. - Service date outside the range of the first and last service dates of the feed. Service Id: ALL Mar 2020 Apr 2020 May 2020 Service Id: 平日 Sep 2020 Oct 2020 Nov 2020 Dec 2020 22 23 24 25 26 以下の点を確認してください ・お盆・年末年始・祝日が正しく反映されているか ・シーズン運行が正しく反映されているか ・休校期間が正しく反映されているか ・曜日運行が正しく反映されているか

### 【Queriesタブ】 クリックすると、自動的に生成され た区間により検索のテストが行なえ ます

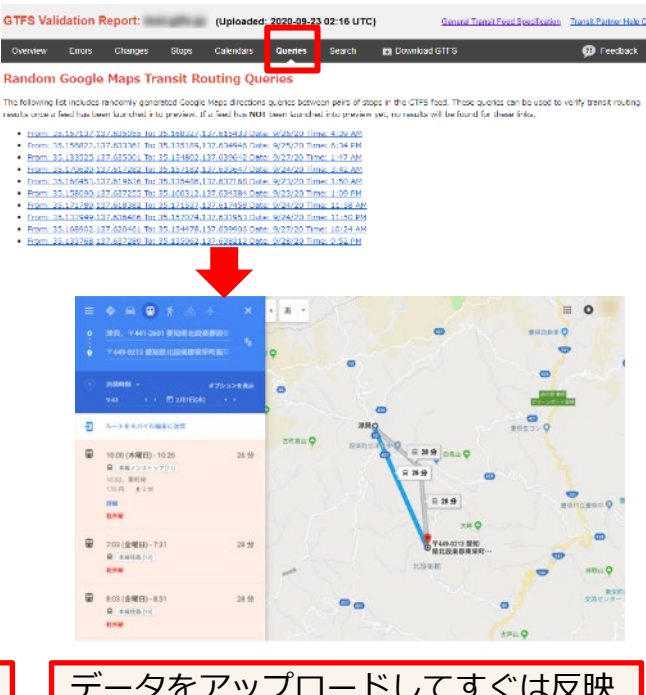

データをアップロードしてすぐは反映 されていません。アップロードしてか ら24~48時間経過後に検索が行える ようになります。 Queriesは50個リンクが表示されます が、全部を試す必要はありません。

# G4. パートナーダッシュボード(管理画面)(10)

### 読み込まれた GTFS-JPデータの内容を表示する Validation Report

### 【Overviewタブ】 経路の情報の「行先」をクリック

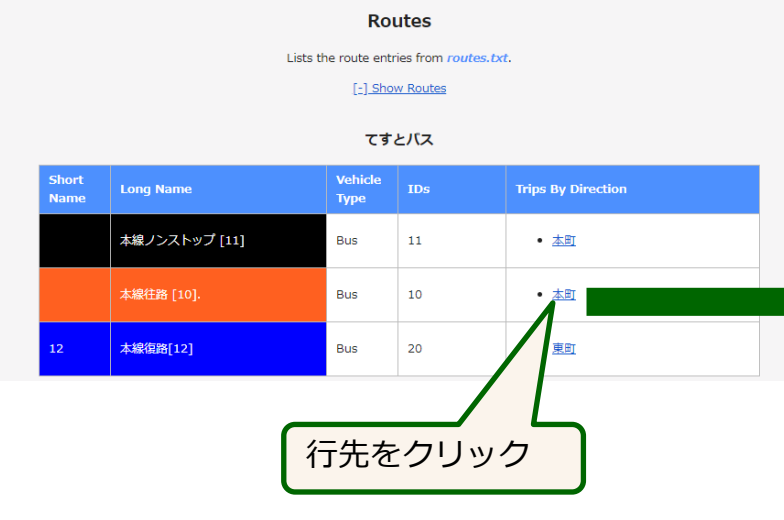

| GTFS Validation Report: 1 (Uploan                                                                                                    | ded: 2020-09-23 02:16 UTC)                                                                                                    | General Tran                                                                                         |                                                                                       |                                                                                              |                                   |                   |               |
|----------------------------------------------------------------------------------------------------|----------------------------------------------------------------------------------------------------|----------------------------------------------------------------------------------------------------|---------------------------------------------------------------------------------------|----------------------------------------------------------------------------------------------|-----------------------------------|-------------------|---------------|
| Overview Errors Changes Slops Calendar                                                                                                    | s Queries Search 🖬 Download                                                                                                    | GTFS                                                                                                 |                                                                                       |                                                                                              |                                   |                   |               |
| Route Direction:本線往路 [10] 本町<br>Route Ids: 10 - 100%<br>Trip Headsigns: 本町 - 100%<br>Stop Headsigns: 本町 - 67%、本町(西町短曲) - 33%<br>Map Schedule Paterns<br>地図 航空写真 | 経路を地図に表示                                                                                                    |                                                                                                    |                                                                                       |                                                                                              |                                   |                   |               |
| 2010年1月1日日日日日日日日日日日日日日日日日日日日日日日日日日日日日日日日日                                                                                                    | •                                                                                                    | 6                                                                                                    |                                                                                       |                                                                                              |                                   |                   |               |
|                                                                                                    | GTFS Validation Report                                                                                                    | :                                                                                                    | Uploaded: :                                                                           | 2020-09-23 02:16 UTC                                                                         | 2)                                |                   |               |
|                                                                                                    | Overview Errors Chang<br>Route Direction: 本線往<br>Route Ids: 10 - 100%                                                                                                    | ges Stops C<br><mark>路 [10] 本町</mark>                                                                | alendars                                                                              | Queries Search                                                                               | Download GTI                      | FS                |               |
|                                                                                                    | Trip Headsigns: 本町 - 100%<br>Stop Headsigns: 本町 - 67% , 本町(西<br><u>Map</u> Schedule <u>Patterns</u>                                                                                                    | 町経由) - 33%                                                                                           |                                                                                       |                                                                                              |                                   |                   |               |
| neduleをクリック                                                                                                    | Trip Headsigns: 本町 - 100%<br>Stop Headsigns: 本町 - 67%, 本町(西<br>Map Schedule Patterns<br>« 2020 » « September »<br>Mon. The Mod. Thu, Ed. Sci. Sup.                                                                                                    | 町経由) - 33%                                                                                           | Trip:                                                                                 |                                                                                              |                                   |                   |               |
| neduleをクリック<br>別を確認できます                                                                                                    | Trip Headsigns: 本町 - 100%<br>Stop Headsigns: 本町 - 67%, 本町(西<br>Map Schedule Patterns<br>《 2020 » 《 September »<br>Mon Tue Wed Thu Fri Sat Sun<br>31 1 2 3 4 5 6<br>7 8 9 10 11 12 13                                                                                                    | 町経由) - 33%<br>Stop Schedule:                                                                         | Trip:                                                                                 | 平日_07時00分_系統10                                                                               | ]                                 | _                 |               |
| neduleをクリック<br>別を確認できます                                                                                                    | Trip Headsigns: 本町 - 100%           Stop Headsigns: 本町 - 67%, 本町(西           Map         Schedule         Patterns           Mon         Tue Wed Thu Fri Sat Sun           31         1         2         3         4         5         6           7         8         9         10         11         12         13           14         15         16         17         18         19         20           21         22         23         24         25         27         27                                                                                                    | <sup>町經由) - 33%</sup><br>Stop Schedule:<br><b>東町</b>                                                 | Trip:<br>ID:<br>Headsign:                                                             | 平日_07時00分_系統10<br>本町                                                                         |                                   |                   |               |
| neduleをクリック<br>別を確認できます<br>日・土日祝それぞれ<br>気の停留所の時刻が                                                                                                    | Trip Headsigns: 本町 - 100%           Stop Headsigns: 本町 - 67%, 本町(西           Map         Schedule         Patterns           Map         Schedule         Patterns           Mon         Tue Wed         Thu         Fri           31         1         2         3         4         5           7         8         9         10         11         12         13           14         15         16         17         18         9         26         27           26         29         30         1         2         3         4         5           6         7         8         9         10         11         12         13           14         15         16         17         18         19         20           28         29         30         1         2         3         4           5         6         7         8         9         10         11           Today                                                                                                    | 町經由) - 33%<br>Stop Schedule:<br>東町<br>Stop Id: 1_01                                                  | Trip:<br>ID:<br>Headsign:<br>Service Id:<br>Trip Scheo                                | 平日_07時00分_系統10         本町         平日         諸ule:                                           |                                   |                   |               |
| neduleをクリック<br>別を確認できます<br>日・土日祝それぞれ<br>気の停留所の時刻が<br>っているか                                                                                                    | Trip Headsigns: 本町 - 67%, 本町(西         Map       Schedule       Patterns         Mon       Tue Ved Thu Fri Satt Sun         31       1       2       3       4       5         6       7       8       9       10       11       12       13         14       15       16       17       18       19       20       21       22       23       24       25       26       27       26       29       30       1       2       3       4       5       6       7       8       9       10       11       11       13       14       15       6       7       8       9       10       11       12       13       14       15       16       17       18       19       20       21       22       23       24       2       26       27       26       29       10       11       11       Today       11       11       11       11       12       13       14       15       16       7       18       10       11       11       11       12       34       14       15       16       7       10       11       11       11 <td>町経由) - 33%<br/>Stop Schedule:<br/>東町<br/>Stop Id: 1_01</td> <td>Trip:<br/>ID:<br/>Headsign:<br/>Service Id:<br/>Trip Sched</td> <td>平日_07時00分_系統10<br/>本町<br/>平日<br/>Jule:<br/>top Name Stop Sequence</td> <td>e Stop Headsign</td> <td>Pick-up</td> <td>Drop-off</td> | 町経由) - 33%<br>Stop Schedule:<br>東町<br>Stop Id: 1_01                                                  | Trip:<br>ID:<br>Headsign:<br>Service Id:<br>Trip Sched                                | 平日_07時00分_系統10<br>本町<br>平日<br>Jule:<br>top Name Stop Sequence                                | e Stop Headsign                   | Pick-up           | Drop-off      |
| neduleをクリック<br>刻を確認できます<br>ヨ・土日祝それぞれ<br>気の停留所の時刻が<br>っているか<br>もの表現が適切か                                                                                          | Trip Headsigns: 本町 - 100%         Stop Headsigns: 本町 - 67%, 本町(西         Map       Schedule         Patterns         Mon       Tue Wed         Mon       Tue Wed         31       1         2       3       4         5       6         7       8       9         14       15       17         28       29       30       1       2         7       8       9       10       11         12       23       24       25       26       27         28       29       30       1       2       3       4         5       6       7       8       9       10       11         Today                                                                                                    | 町経由) - 33%<br>Stop Schedule:<br>東町<br>Stop Id: 1_01<br>Hour Minute<br>7: 05<br>8: 05                 | Trip:<br>ID:<br>Headsign:<br>Service Id:<br>Trip Scheet<br>Time St<br>7:05 #          | 平日_07時00分_系統10         本町         平日         諸山日:         該          1                       | e Stop Headsign<br>本町(西町経由)       | Pick-up<br>2      | Drop-off<br>1 |
| neduleをクリック<br>列を確認できます<br>3・土日祝それぞれ<br>素の停留所の時刻が<br>っているか<br>この表現が適切か<br>影しておくと良いです                                                                            | Trip Headsigns:本町 - 100%         Stop Headsigns:本町 - 67%, 本町(西         Map       Schedule         Patterns         Mon Tue Wed Thu Fri Sat Sun         31       1         1       2         31       1         14       15         15       16         7       8         9       10         14       15         15       17         14       15         15       17         14       15         15       17         14       15         15       17         14       15         15       17         14       15         15       17         14       15         15       6         12       2         28       29         30       1         15       6         15       10         11       10         10       1         10       1         15       6         16       7         10       1                                                                                                    | 町経由) - 33%<br>Stop Schedule:<br>東町<br>Stop Id: 1_01<br><u>Hour Minute</u><br>7: 05<br>8: 05<br>9: 05 | Trip:<br>ID:<br>Headsign:<br>Service Id:<br>Trip Sched<br>Time St<br>7:05 第<br>7:15 第 | 平日_07時00分_系統10       本町       理目       dule:       bule:       面」       1       百(A)       2 | e Stop Headsign<br>本町(西町経由)<br>本町 | Ріск-ир<br>2<br>2 | Drop-off<br>1 |

行先

### G5. 限定公開プレビューを確認(1)

Google乗換案内パートナーヘルプ https://support.google.com/transitpartners/answer/6379893

GTFS-JPデータをアップロード後、24~48時間程度すると、「限定公開プレビュー」が行えるようになります。 以下のポイントに注意して、いくつかの区間で検索をおこなってみてください。 <確認するポイント>

- □ 出発日を「平日」「日曜日」「祝日」にして、それぞれ正しいダイヤが表示されるか
- □ 運賃が正しく表示されているか
- 乗継ぎ拠点にて、乗継ぎが行えるか(自社路線同士の乗り継ぎを確認。他社路線への乗り継ぎは限定公開プレビューでは確認できません)
- □ <外国語のデータを作成した場合> 言語を切り替えて、その言語で表示されるか
- □ <系統間を乗り通しできる「連続」設定(block\_id)をした場合> 乗り通しができるか

※もしデータ作成の間違いに気づいた場合は、データを修正してGTFS-JPをアップロードします。

24~48時間程度経過後、修正したデータが反映されます。

※乗継ぎが行うには、乗り継ぎ時間が4分以上必要です。

乗継情報(transfers.txt)を作成すれば、自社路線に対して、乗継ぎ推奨箇所や乗継ぎ時間を設定できます。

## G5. 限定公開プレビューを確認(2)

Googleマップをひらき、管理者のGoogleアカウントでログインすることで、限定公開プレビューにて検索が行えます。 限定公開プレビューでは、鉄道や他のバス会社との乗換の検索は行なえません。

### <検索方法>

駅名・地名や施設名で検索するか、地図上を右クリックして経路検索を行います。 限定公開プレビューの段階では、停留所マークが反映されておらず、停留所名での検索は行なえません。

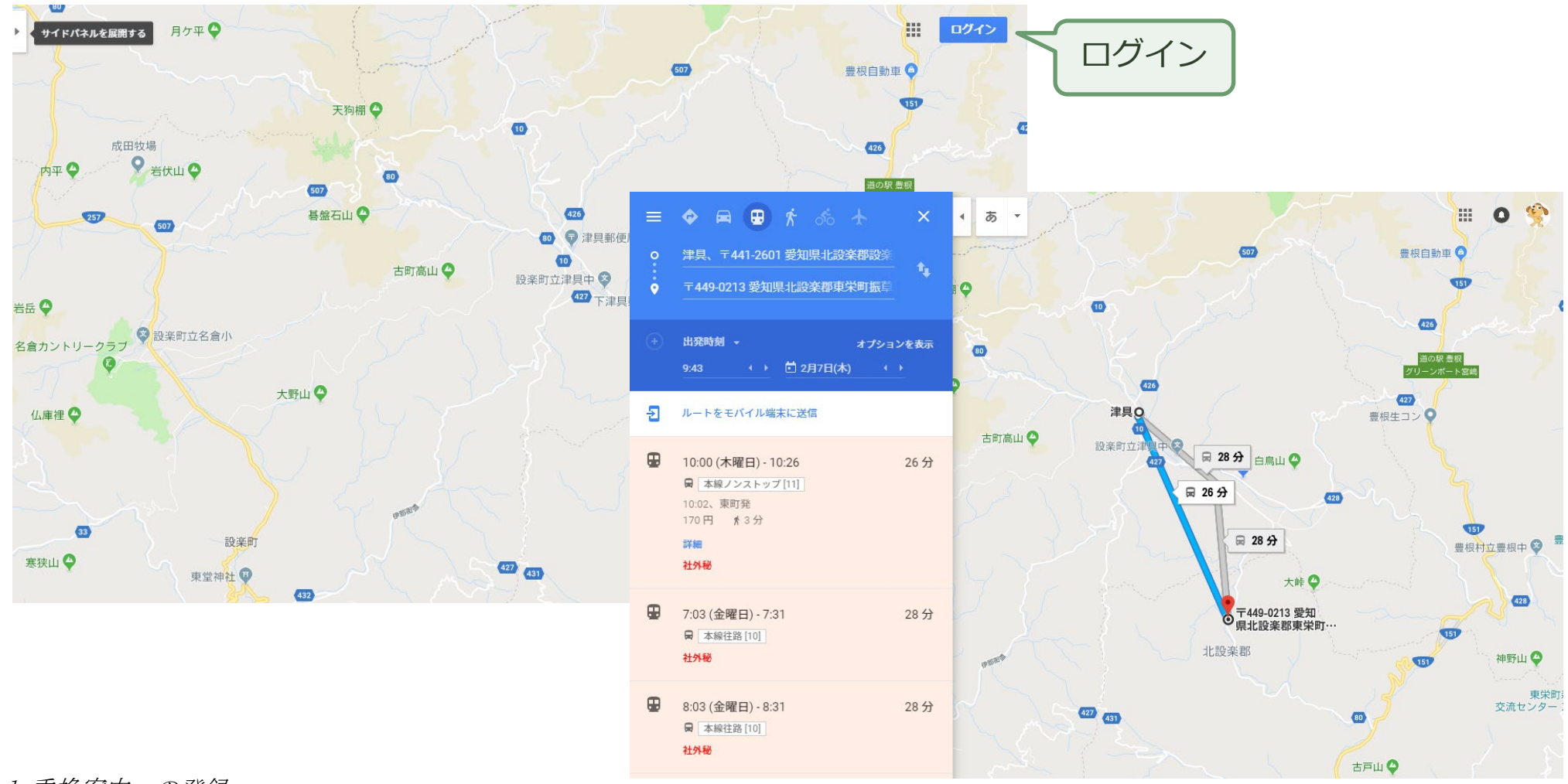

## G5. 限定公開プレビューを確認(3)

### 外国語の確認方法

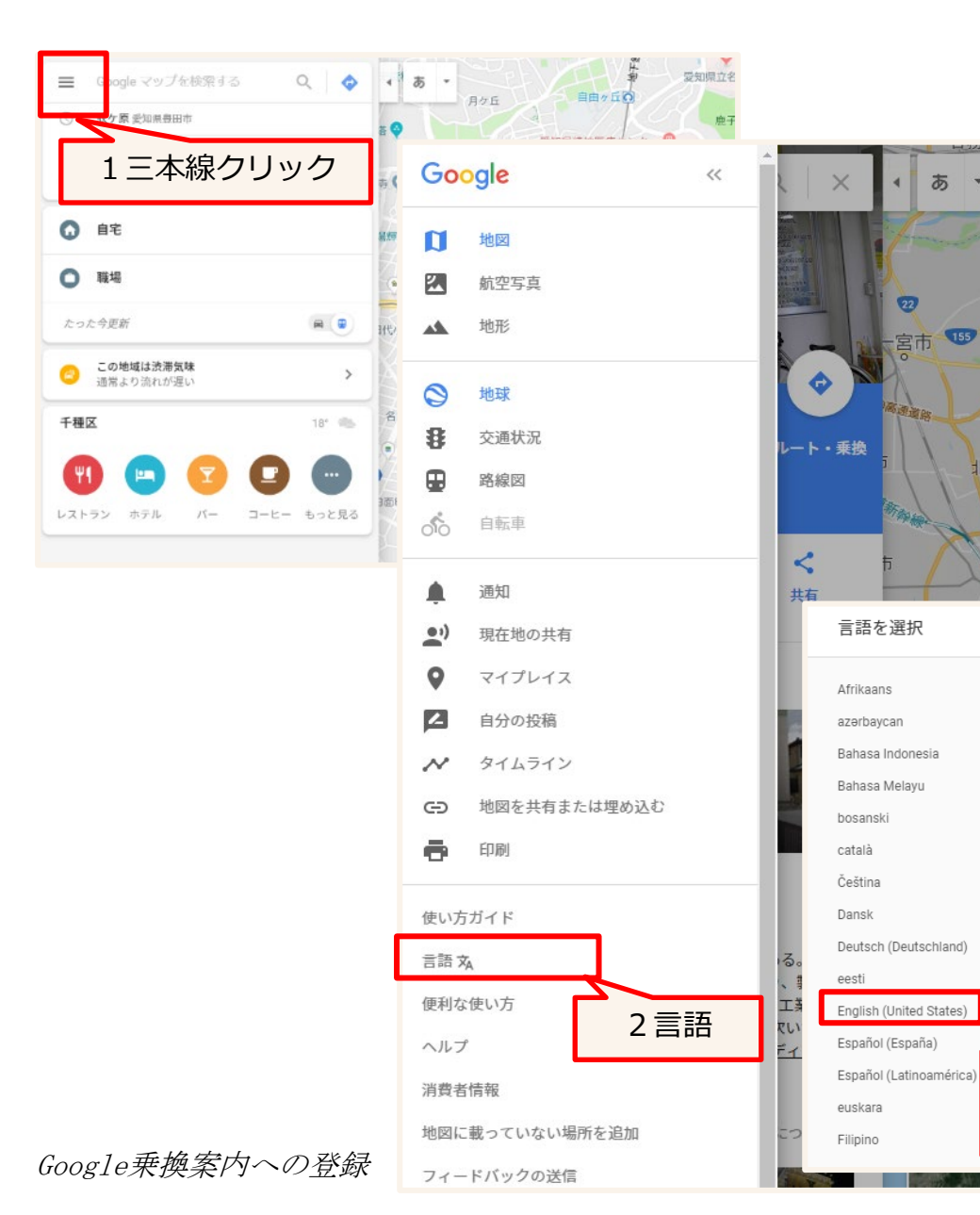

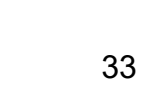

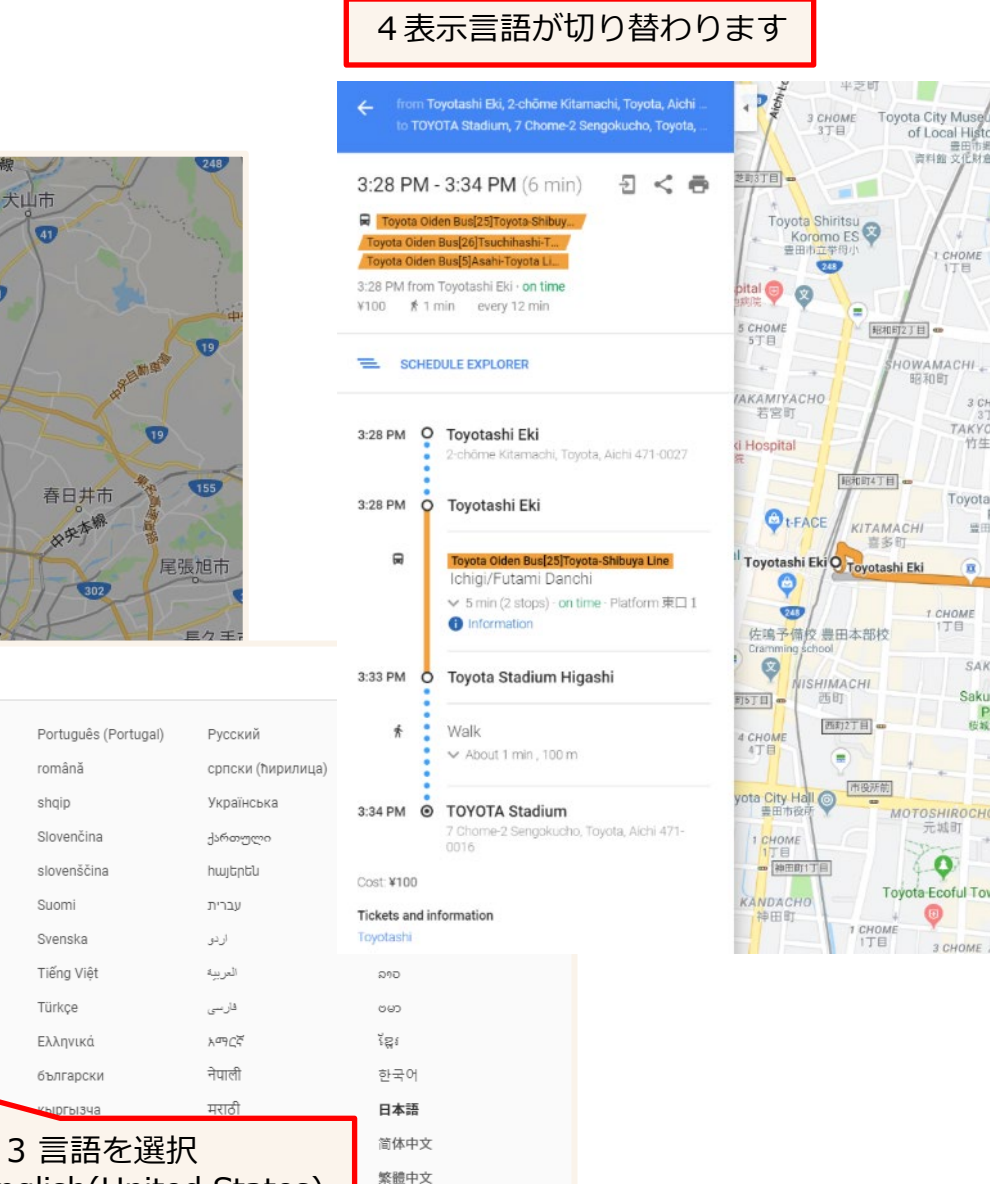

犬山市

扶桑町

小牧市

江南市

岩倉市

北名古屋市 豊山町

Français (France)

galego

Hrvatski

isiZulu

íslenska

Italiano

Kiswahili

latviešu

lietuvių

magyar

norsk

155

1

41

română

Slovenčina

shqip

Suomi

Svenska

Türkçe

Ελληνικά

български

英語はEnglish(United States)

Tiếng Việt

# G6. 公開前チェックリストを提出

### 限定公開プレビューを行い問題ないことが確認できたら「公開前チェックリスト」を提出します。 https://support.google.com/transitpartners/contact/ready\_to\_launch

「停車地がシェイプから遠すぎます」や「停車地とシェイプのマッチングの順序が間違っています」などのシ

検証レポートでシェイプが正しく、停車地の位置が正しいことを確認した。

### Google 乗換案内の公開前チェックリスト

| ー<br>Google 垂物客内フィードの一般公開を Google にリクエストする前に、以下のリストをご確認ください、このチ  | ェイプに関連した警告はすべて解決する必要があります。 *                                                               | O (at )                                                                                           |
|------------------------------------------------------------------|--------------------------------------------------------------------------------------------|---------------------------------------------------------------------------------------------------|
| エックリストにできるだけ正確にご記入いただくことで、Google で公開を承認するためのフィードの審査がス            | (tu)                                                                                       | • いいえ                                                                                             |
| ムースに進みます。このフォームは、別のフィートIDの承認を付与するにのに共利用できます。                     | O INIZ                                                                                     |                                                                                                   |
| * 必須項目                                                           | ○ 該当なし                                                                                     | 公開するデータを Google で審査する際に考慮すべき点はありますか。                                                              |
| 承認者の氏名:<br>名前*                                                   |                                                                                            |                                                                                                   |
| <sup>乗換太郎</sup> ジャシュボード(管理画                                      | ランダムなクエリを実行し、結果に満足している。<br>ランダムなクエリは検証レポートの [クエリ] から実行できます *                               |                                                                                                   |
| 面)の最初のページに記載                                                     | (atu)                                                                                      | 送信                                                                                                |
| <sup>承認者のメールアドレス*</sup> されているFEED NAME                           | O ULIZ                                                                                     |                                                                                                   |
| taro@city.xxx.lg.ljp Bus-xxxx-xxx-jp                             |                                                                                            | アカウントとシステムに関する情報の一部が Google に送信されます。いただいた情報は、プライバシー ポリシーと利用規約に基<br>づき、技術的な問題への対処やサービス改善のために使用します。 |
|                                                                  | ウェブサイトで得られるルートサービス情報はすべて現在のフィードバージョンで更新済みだ。                                                |                                                                                                   |
| データフィードに割り当てられているフィード ID を入力してください。*                             | (tt)                                                                                       |                                                                                                   |
| bus-xxxx-aichi-jp                                                | O UNIZ                                                                                     |                                                                                                   |
|                                                                  | 羽なのフィードは果然販で、近いうちに恋声を加うス?とけかい                                                              |                                                                                                   |
| Google 乗換案内契約に署名した。                                              |                                                                                            |                                                                                                   |
| 各交通機関は、Google マップでの公開をワクエストする前に、オンライン栄利に合意する必要があります。*            |                                                                                            |                                                                                                   |
|                                                                  |                                                                                            |                                                                                                   |
|                                                                  | 検証レポートのルート スケジュールを確認した。*                                                                   |                                                                                                   |
| ● 契約書を受け取っていない                                                   | (ttu)                                                                                      |                                                                                                   |
|                                                                  | O UNZ                                                                                      |                                                                                                   |
| 現在のノイードハージョンをノレビュー環境で表示できる。                                      | <ul> <li></li></ul>                                                                        |                                                                                                   |
|                                                                  |                                                                                            |                                                                                                   |
| 0                                                                | アップロードしたフィード バージョンは審査に向けて確定されていて、審査の期間中に変更を加えることはな<br>い。                                   |                                                                                                   |
| 検証レポートに記載されているすべての警告を解決したか、これらの警告を無視しても構わない理由を下に入                | (ttu)                                                                                      |                                                                                                   |
| ノリンに。<br>検証レポートにアクセスするには、パートナー フロントエンドからフィードのステータスをクリックします。<br>* | O UNIZ                                                                                     |                                                                                                   |
| ● はい、検証警告はすべて解決済みです。                                             |                                                                                            |                                                                                                   |
| ○ いいえ、ただし検証警告は次の理由により無視しても構いません。                                 | フレビユーで単興をナストレ、止しく計算されている。<br>運賃情報がある場合は、次の例を参考にしてください。                                     |                                                                                                   |
| O 該当なし                                                           | http://code.google.com/p/googletransitdatafeed/wiki/FareExamples * <ul> <li>しはい</li> </ul> |                                                                                                   |
|                                                                  | O with                                                                                     |                                                                                                   |
| ノイートのサービス明治は2か月以上になっている。*                                        | ○ 運賃情報は後で追加する                                                                              |                                                                                                   |
|                                                                  | ○ 該当なし                                                                                     |                                                                                                   |
| U INIZ                                                           |                                                                                            |                                                                                                   |

データには、近隣の交通機関と重複するサービスが含まれている。

## G6. Googleによるデータの審査

・Googleによるデータ審査が行われます。

審査のポイントは 今 G10参照

- ・指摘事項があった場合は、
  - ・データを修正し GTFS-JPデータをアップロードします。 ・データに問題がなければ、問題がない旨を説明します。 ・路線名・行先・路線カラーは、利用者がわかりやすい という視点で考える必要があります。 バス車両やバス停にはこの表現で案内ということで あれば、その旨を説明してください。 (写真があれば写真を添付) 実態と合っているということが大切です。

Google乗換案内パートナーヘルプ https://support.google.com/transitpartners/answer/6377351?hl=ja&ref topic=6377359

#### Google Transit

Feeds

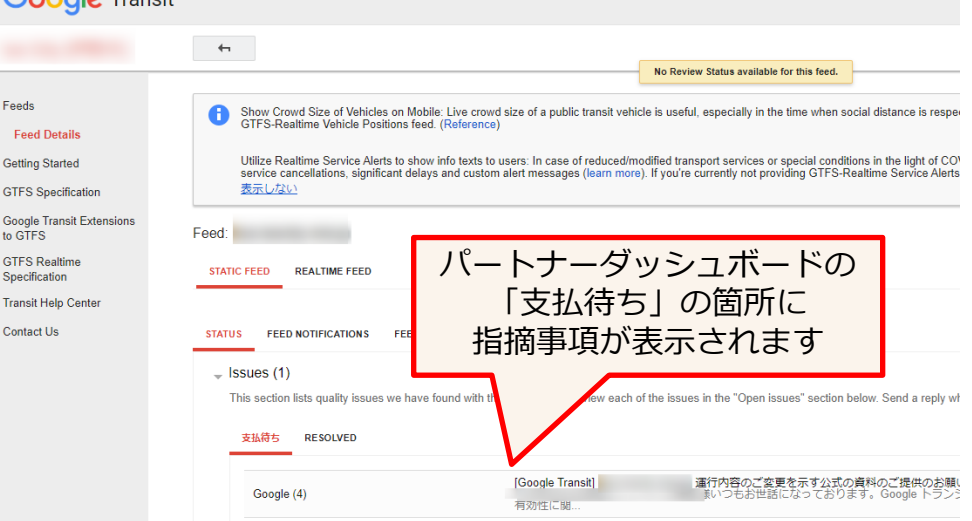

- ・ホームページに掲載の情報が古い場合や情報が確認できない場合は、資料提出を求められることがあります。 ホームページに掲載の路線図や時刻表は最新のものにしておく必要があります。
- ・審査の指摘事項が解消してから1~2週間程度で一般公開されます

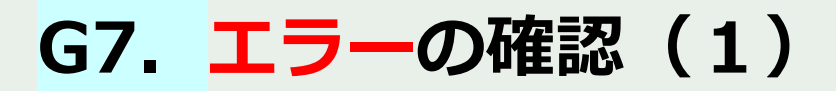

### Failed表示がある場合は、エラーがあります

|                                                                                          |                                                        |                                                         |                      | _                  |
|------------------------------------------------------------------------------------------|--------------------------------------------------------|---------------------------------------------------------|----------------------|--------------------|
| /alidation Report This section includes the latest validation report for your feed. Plea | ise review it to get more information about the feed p | rocessing results and potential issues to be addressed. |                      |                    |
| Live & Update                                                                            |                                                        |                                                         |                      |                    |
| • -ip                                                                                    | Transit                                                | Off 9月17日                                               | Processing Failed 90 |                    |
| FEED CONFIGURATION Upload files More マ<br>Acquisition stage<br>処理中 stage                 | Succeeded<br>Failed 🔮 🕄                                | 9月17日<br>9月17日                                          |                      |                    |
| FEATURE                                                                                  | FETCH DATE                                             | START DATE                                              | END DATE             |                    |
| Routing / Schedules PREVIEW                                                              | 2020-09-17 🖾                                           | 2020-01-05 (?)                                          | 2022-11-23 ?         |                    |
| 2020-09-17 🗳                                                                             | Validation Errors This fetch h<br>処理中: Fail            | ed                                                      | peline.              |                    |
|                                                                                          | Started: 2020/<br>Finished: 2020                       | 09/17 21:50:26 GMT+09:00<br>0/09/17 22:05:58 GMT+09:00  |                      |                    |
|                                                                                          | <ul> <li>★ 検証レポー</li> </ul>                            | いが生成されました。                                              |                      |                    |
|                                                                                          | 検証レポー<br>ることができ                                        | トを使用すると、Google マップに表示さ<br>きます。検証レポートを表示                 | されるのを待たずに、検証エ        | ラーや警告などの乗換案内データを確認 |
|                                                                                          | URL                                                    |                                                         |                      |                    |
| URL                                                                                      | をクリック https://stora                                    | age.cloud.google.com/gtfs-reports                       | gtf                  |                    |
|                                                                                          | Errors                                                 |                                                         |                      |                    |
|                                                                                          | ▼ このバージョ                                               | ョンは解析できず、フィード バリデータ                                     | も失敗しました。             |                    |
|                                                                                          | フィードバ度有効にな                                             | リデータで検出された問題をすべて修正<br>)ます。                              | してください。すべて修正         | すると、乗換案内フィードは高い確率で |
| 1 THAT OTH                                                                               |                                                        |                                                         |                      |                    |

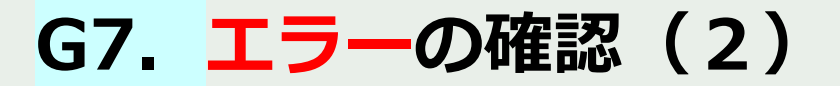

### データ形式に不備がある場合にエラーとなります

赤色数字はエラー、黄色数字はワーニングです。

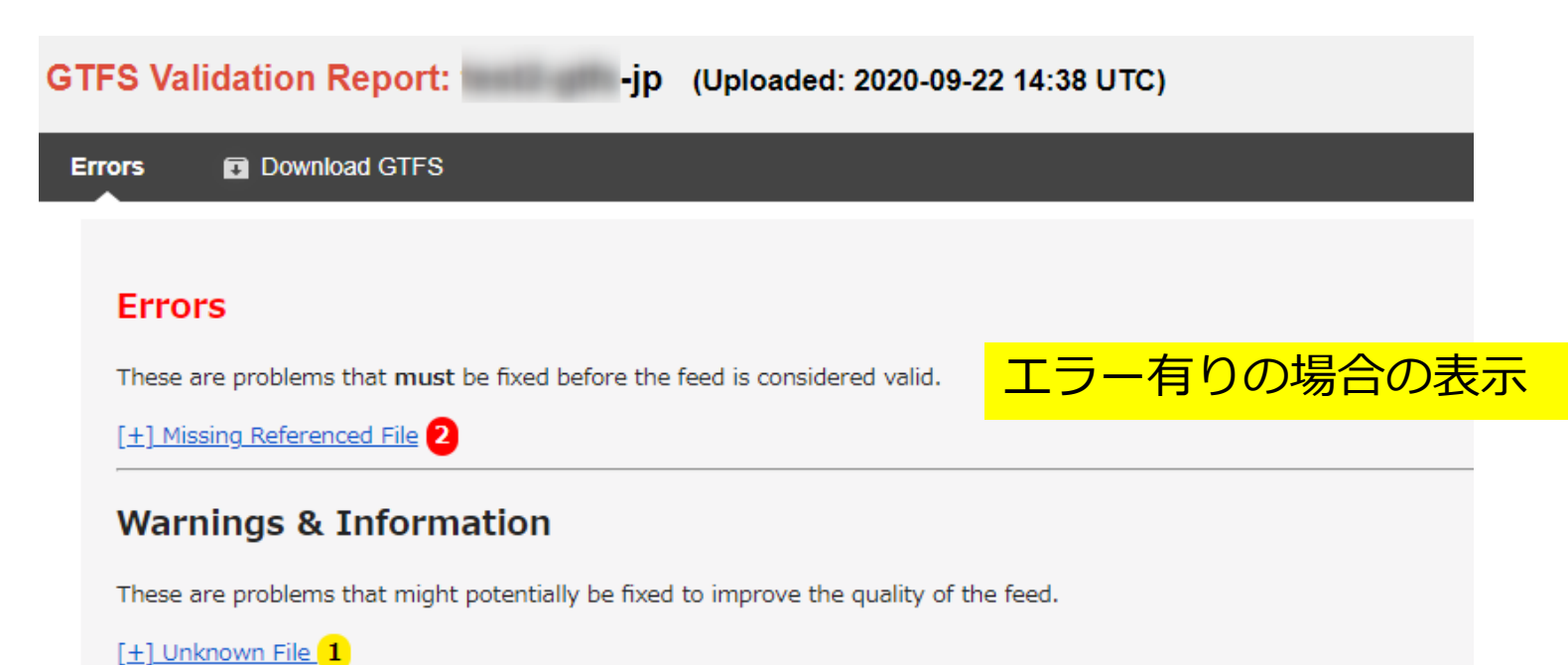

エラー内容を確認し、GTFS-JPデータを再作成します。 再度GTFS-JPデータをアップロードします。

[+] Unknown Column 1

## G7. <mark>エラーの確認(3)</mark>

### データ形式に不備がある場合にエラーとなります

Google乗換案内パートナーヘルプ https://support.google.com/transitpartners/topic/7171045?hl=ja&r ef\_topic=6377382

| エラーの種類                   | 詳細                                                                                                    | 内容・対策方法                                                                                                    |
|--------------------------|----------------------------------------------------------------------------------------------------|----------------------------------------------------------------------------------------------------|
| unexpected file location | A required file in the feed was found, but in the wrong location.<br>All .txt files should be at the top level of the zip file.                                                                                                    | zipファイルの中にフォルダが存在。<br>zipファイルを作成し直してください。Zipファイル作成時は、<br>フォルダを選択するのではなく、GTFSのテキストファイルを<br>選択してzipファイルを作成してください。                                                                                                    |
| Missing Referenced File  | A required file is missing from the feed.                                                                                                    | ファイルが不足しています。                                                                                                    |
|                          | File <u>stop_times.txt</u> is missing.                                                                                                    | 左の例では stop_times.txtファイルが不足                                                                                                    |
| Duplicate Identifier     | <ul><li>An identifier was found with duplicate values when those values should be dataset-unique.</li><li>Value 107_01 of the stop_id column in the stops.txt file at row 7, duplicating row 6.</li></ul>                                                                                                    | idが重複しています。<br>左の例では 停留所・標柱情報(stop.txt)の stop_idの6行<br>目・7行目が重複                                                                                                    |
| Missing Referenced File  | A referenced file is missing. When values in a column in one file<br>reference values from a column in another file, the second file<br>must be included in the feed.<br><u>The shape_id column in the trips.txt file references the missing</u><br><u>shapes.txt file.</u>                                                                                        | The shape_id column ~<br>が表示されている場合は、描画データを使うことがtrips.txtで<br>定義されている(shape_id)が、shapes.txtファイルが不足し<br>ていることが考えられます。<br>shapes.txtを格納してファイルをsipファイルを再作成してくだ<br>さい。                                                     |
| Missing Referenced Value | A referenced value is missing. When values in a column in one file reference values from a column in another file, each value in the first column must match a value from the second column.<br>Column route_id in the fare_rules.txt file has a value 301001 at row 27 which matches no existing values in the referenced route_id column in the routes.txt file. | データ間でidの不整合が生じています。<br>系統や停留所の新設や廃止があった際に、データの追加や削除<br>漏れの可能性があります。<br>一例として<br>・stop_times(通過時刻情報)にある経路が、routes(経路情<br>報)に存在しない<br>・fare_fules(運賃定義情報)にある経路が、routes(経路情<br>報)に存在しない<br>左の例では、運賃定義情報に301001があり、経路情報にない |

## G7. エラーの確認(4)

| エラーの種類                    | 詳細                                                                                                    | 内容・対策方法                                                                                     |
|---------------------------|----------------------------------------------------------------------------------------------------|---------------------------------------------------------------------------------------------|
| Fast Travel Between Stops | Two stop times values specified in the stop_times.txt file<br>suggests that the transit vehicle is travelling too fast. Make sure<br>the average speed of the transit vehicle is within appropriate<br>speed range.<br>Trip 1全日_13時35分_系統902002 (row 751) is travelling at a<br>speed of 428348 km/h between stop 車庫前 (id 99_04,<br>stop_times row 268) and stop 公園前 (id 58_01 stop_times row<br>260) | 停留所間の移動が早すぎます。<br>標柱位置の設定間違い、時刻の間違いの恐れがあります。<br>左の例では、車庫前〜公園前間の速度を計算すると<br>428348km/hとなります。 |

# G8. <mark>ワーニング</mark>の確認(1)

ダッシュボード(管理画面)のValidation Reportの Errorsタブをクリック

赤色数字はエラー、黄色数字はワーニングです。 ワーニングには、表示されていても問題がないもの、表示されていると審査が通らないものが あります。

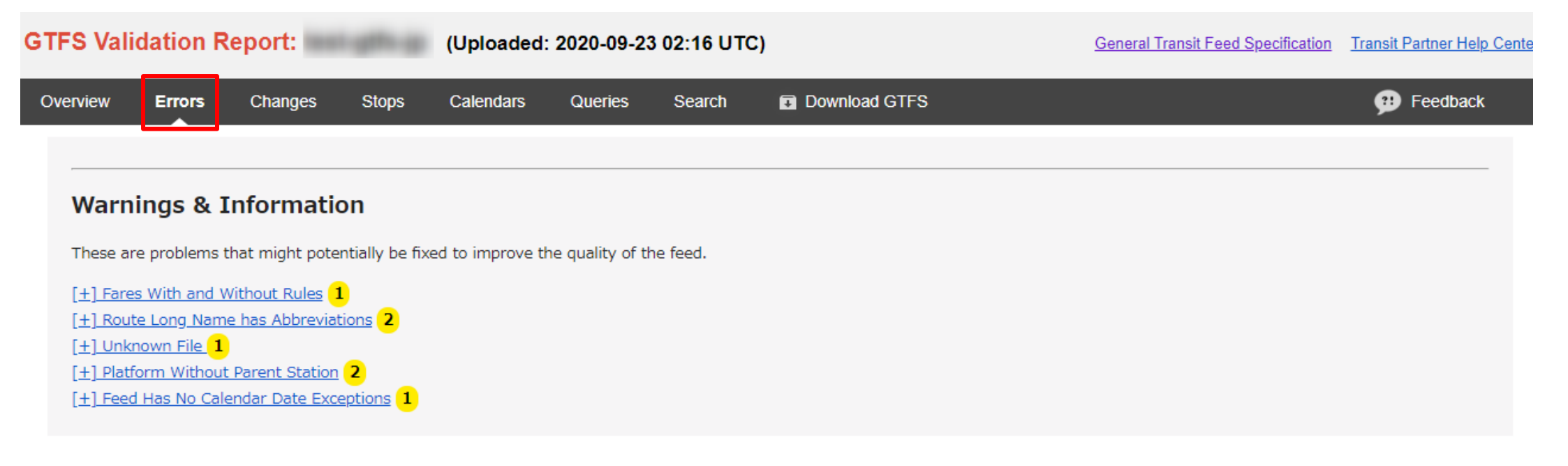

ワーニング内容を確認し、修正の必要があれば、GTFS-JPデータを再作成します。 再度GTFS-JPデータをアップロードします。

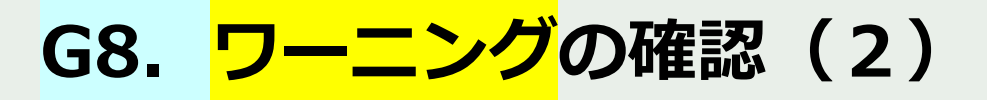

### データの内容に不備がある恐れがある場合に <mark>ワーニング</mark>が表示されます

Google乗換案内パートナーヘルプ https://support.google.com/transitpartners/table/6387700?hl=ja&r ef\_topic=6377382

### 表示されていても問題のないもの

| 詳細                                                                                                    | 内容・対策方法                                                                                                    |
|----------------------------------------------------------------------------------------------------|----------------------------------------------------------------------------------------------------|
| A file was found in the GTFS feed that does not match any of the expected files defined by the GTFS specification. While it is perfectly fine to include additional files in a feed, be careful that an expected file was not accidentally misnamed.<br>File agency_jp.txt.                                                                                         | GTFS_JPで拡張したファイルであり問題ありません。<br>例)<br>agency_jp.txt<br>office_jp.txt<br>routes_jp.txt                                                                                                    |
| A column was found in a GTFS feed file that does not match any<br>of the expected columns defined in the GTFS specification. While<br>it is perfectly fine to include additional columns in a file, be<br>careful that an expected column was not accidentally misnamed.<br>Column jp_trip_desc in file trips.txt.<br>Column jp_parent_route_id in file routes.txt. | GTFS_JPで拡張した項目であり問題ありません。<br>例)<br>trips.txtの jp_trip_desc<br>routes.txtの jp_parent_route_id                                                                                                    |
| The feed either has feed_start_date dated in the future or has<br>majority of the services start in the future. Until the<br>feed_start_date (if stated, otherwise the majority of services<br>start date), the schedules from the previous feed will continue to<br>be available on the Maps.                                                                      | データの有効開始日(feed_info.txtのstart_date)が将来の日<br>付になっています。<br><u>ダイヤ改正後のデータをアップロードした場合は、問題ありま</u><br><u>せん</u> 。                                                                                                    |
| A trip was found in the stop_times.txt file that specifies<br>shape_dist_traveled values, but doesn't specify a shape_id value<br>in the trips.txt file. This may indicate a problem, as<br>shape_dist_traveled values will be ignored if there is no<br>corresponding shape for a trip.<br>Trip with id 1全日_12時40分_系統201003 (row 13).                              | 距離を定義しているが、描画データ(shapes.txt)が存在しな<br>い場合に表示されます。<br>Googleから審査時にこの項目について指摘があった場合は「距<br>離を定義したいが、shapesを作成しない」と説明してください。                                                                                                    |
|                                                                                                    | 詳細 A file was found in the GTFS feed that does not match any of the expected files defined by the GTFS specification. While it is perfectly fine to include additional files in a feed, be careful that an expected file was not accidentally misnamed. File agency_jp.txt. A column was found in a GTFS feed file that does not match any of the expected columns defined in the GTFS specification. While it is perfectly fine to include additional columns in a file, be careful that an expected column was not accidentally misnamed. Column jp_trip_desc in file trips.txt. Column jp_trip_desc in file trips.txt. Column jp_parent_route_id in file routes.txt. The feed either has feed_start_date dated in the future or has majority of the services start in the future. Until the feed_start_date (if stated, otherwise the majority of services start date), the schedules from the previous feed will continue to be available on the Maps. A trip was found in the stop_times.txt file that specifies shape_dist_traveled values, but doesn't specify a shape_id value in the trips.txt file. This may indicate a problem, as shape_dist_traveled values will be ignored if there is no corresponding shape for a trip. Trip with id 1全目_12時40分_系統201003 (row 13). |

# G8. <mark>ワーニング</mark>の確認(3)

### データの確認を推奨

| ワーニングの種類                                        | 詳細                                                                                                    | 内容・対策方法                                                                                                    |
|-------------------------------------------------|----------------------------------------------------------------------------------------------------|----------------------------------------------------------------------------------------------------|
| Route Name Reused                               | Two routes in the routes.txt file have the same combination of<br>route_short_name and route_long_name values. We<br>recommend that the route_short_name be distinct.<br>Routes with id 71 (row 8) and with id 71D (row 9) both share<br>the same name – ふれあいバス市内線.                                                                                                    | routes.txt内に同じ路線名(route_short_nameもしくは、<br>route_long_name)が何度も使用されいています。<br>routes.txtが系統単位に作成されていませんか?<br>新たにデータを登録する際には、routes.txtは路線ごとに束ねて作<br>成する必要があります。<br>→『その筋屋』 Google推奨方式(2020年版)で出力<br>→『見える化共通入力フォーマット』 系統統合形式で出力<br>→『西沢ツール』 大括りのroute_idで出力<br>routes.txtは路線ごとに束ねて作成している場合<br>同じ路線名で路線カラーが異なる系統がある場合は、同じ路線名<br>が複数あっても問題ありません。Googleへは「同じ路線だが路線                |
| Circular Trips with<br>Incorrect Stop Headsigns | Trips have incorrect stop_headsign values for circular routes.<br>For circular trips, a headsign should be specified for each row in<br>stop_times.txt rather than for the trip as a whole, because the<br>headsign may change over the course of the trip. For example,<br>"Zoo" may be the headsign from the train hub to the zoo,<br>however on the return trip the headsign should become "Train<br>hub" to indicate the new destination. Note that each<br>stop_headsign should be a substring of an upcoming stop's<br>name.<br>Trip 1全日_13時35分_系統902002 on route 環状線 (id 90).<br>Trip 1全日_10時35分_系統902002 on route 環状線 (id 90). | <ul> <li>カラーが違う」と説明してください。</li> <li>循環系統において、行先の設定を見直す必要があります。</li> <li>→すでに見直し済みの場合は、問題ありません</li> <li>駅→団地→駅という路線の場合、以下のように行先を設定するのが良いでしょう。         <ul> <li>・駅の時点では、行先「団地」もしくは「団地方面駅」</li> <li>・団地以降では、行先を「駅」</li> </ul> </li> <li>→『その筋屋』 系統基礎データの行先を停留所ごとに設定可能</li> <li>→『見える化共通入力フォーマット』 系統シートの「系統途中で行き先が切り替わる場合」</li> <li>→『西沢ツール』 時刻表シートの「途中で停留所行先表示が変わる場合」</li> </ul> |
| Feed Has No Calendar<br>Date Exceptions         | There are no exception date entries in the calendar_dates.txt<br>for a feed service period of over 6 months. This shows that<br>services are active on all the days for the time period<br>(respective service_id) of the feed until feed_end_date. If any<br>dates should list inactive service, such as official or national<br>holidays, make sure to provide them.                                                                                                    | 基本の運行日カレンダー(calendar.txt)だけで、例外のカレン<br>ダー(calendar_dates.txt)がない場合に表示されます。<br>通年運行だけで、特別の運休日がない場合は表示されていても問<br>題ありません。<br>お盆や年末年始が運休や日祝ダイヤになる場合 / 祝日は日祝ダイ<br>ヤになる場合は、calendar_dates.txtの定義が必要ですので、運<br>行日の設定を見直してください。                                                                                                    |

# G8. <mark>ワーニング</mark>の確認(4)

### データの確認を推奨

| ワーニングの種類                       | 詳細                                                                                                    | 内容・対策方法                                                                                |
|--------------------------------|----------------------------------------------------------------------------------------------------|----------------------------------------------------------------------------------------|
| Stops Too Close                | Two stops in the stops.txt file are very close to each other.<br>When two stops are very close, it's possible they are the same<br>stop or the locations of each stop are inaccurate                                | 同じ場所もしくは、近接した場所に標柱が設定されていると表示<br>されます。<br>標柱位置が正しいか確認してください。                           |
|                                | Stops 総合事務所前 with id 5006_01 (row 142) and 総合事務所 with id 5010_01 (row 143) are 0.0 meters apart. Show on map                                                                                                    | 左の例では、停留所id5006_01「総合事務所前」と、停留所<br>id5010_01「総合事務所」が0m離れた位置に存在                         |
| Fast Travel Between<br>Stops   | Two stop times values specified in the stop_times.txt file<br>suggests that the transit vehicle is travelling too fast. Make sure<br>the average speed of the transit vehicle is within appropriate<br>speed range. | 停留所間の移動が早すぎます。<br>標柱位置の設定間違い、時刻の間違いの恐れがあります。<br>左の例では、病院前~本町間の速度を計算すると 483.4km/hとなります。 |
|                                | Trip 112_2_1 (row 367) is travelling at a speed of 483.4 km/h<br>between stop 病院前 (id 2754_1, stop_times row 9553) and<br>stop 本町 (id 6028_1 stop_times row 9554).                                                  |                                                                                        |
| Trip has duplicate stop names. | Consecutive stops in a trip have the same stop_name values.<br>Remove the duplicated stops within the same trip from<br>stop_times.txt, or change the name of one of the stops in                                   | ひとつの便において、同じ名前の停留所を連続して停車する場合<br>に表示されます。                                              |
|                                | stops.txt.                                                                                                    | 左の例では、停留所・標柱id 1001と、停留所・標柱id 1002 いず<br>れも川口で、連続して停車する時刻になっています                       |
|                                | rip 23平日_10時25分_糸紡622002 has two different stop times<br>row (1001 and 1002) with the same stop name 川口                                                                                                    | ・入力間違いの場合は、データを修正してください。<br>・同じ名前の停留所に連続して停車ケースが実際に存在する場合<br>は、問題ありません。                |

## G9. ダイヤ改正時・年1回のデータ更新の作業(1)

Q) 4月1日にダイヤ改正があるとします。

3月中に改正後のGTFS-JPデータをアップロードすると、どうなるでしょうか。

A)

- ・出発日がダイヤ改正日以前(~3月31日)で検索した場合は、現行のデータ
- ・出発日をダイヤ改正日以降(4月1日~)で検索した場合は、新たにアップロードしたデータ にて検索結果が表示されます。
- 4月1日から有効開始のデータについては、以下に設定した日付がダイヤ改正日として判断します。 (feed\_info.txtファイルのfeed\_start\_date)

### その筋屋

| 準的な/(ス情報フォーマット (GTFS / GTFS-JP)                                                        |                                                                          |
|----------------------------------------------------------------------------------------|--------------------------------------------------------------------------|
| 国土交通省 2017-3 初版対応<br>標準的なバス情報フォーマット 回 拡張機能                                             | このフォーマットに関する問い合わせ先<br>国土交通省総合政策局公共交通政策部交通計画課<br>電話:03-5253-8111(内線54-705 |
| 事業者情報 追加情報 提供情報 (改正日など) チェックと出力 特殊設定                                                   | ぎ サンプルデータを入力                                                             |
| 提供情報                                                                                   | feed_info.txt                                                            |
| 提供組織名 必須 例:宇野自動車株式会社                                                                   | 提供言語                                                                     |
| 事業者URL 必须 例:http://www.unobus.co.jp/                                                   |                                                                          |
| 提供開始日 提供終了日<br>2019 年 04 月 01 日 ~ 2020 年 03 月<br>※改正分 付が使用されます。今日より古い日付の埋合は今日になります。    | 31 日 サンブル入力 (1年間)                                                        |
| ダイヤ改正日                                                                                 | ※自動付与されます                                                                |
| 20190101_2019年01月01日(見える化見本データ)                                                        |                                                                          |
| 地図用の経路(shapes)を出力     最新形式を使用する (新形式の説明(Web)     ほの (新形式の説明(Web))     ほの (新形式の説明(Web)) | CTFSフォルダを開く                                                              |
| CSV 伝辛的なハス情報フォーマット広刀(テスクトツノ上)                                                          |                                                                          |

### 見える化共通入力フォーマット 履歴シート

|           | _   |           |      |
|-----------|-----|-----------|------|
| 更新日       | 作成者 | ダイヤ改正日    |      |
| 2016/3/30 | 山田  | 2016/4/1  | 初版作成 |
| 2016/4/1  | 山田  | 2016/4/1  | 自治体シ |
| 2016/4/21 | 山田  | 2016/5/1  | 南北線ダ |
| 2016/6/21 | 山田  | 2016/7/23 | 運行日シ |
| 2017/3/15 | 山田  | 2017/4/1  | 停留所シ |
| 2017/3/15 | 山田  | 2017/4/1  | 系統シー |
| 2017/4/21 | 山田  | 2017/5/1  | 停留所シ |
| 2017/4/21 | 山田  | 2017/5/1  | 系統シー |
| 2018/3/10 | 山田  | 2018/4/1  | 停留加  |
|           |     |           |      |
|           |     |           |      |

#### ー番最後の行の ダイヤ改正日

### 西沢ツール 提供情報・事業者情報シート

| 提供情報                     |                   |      |              |                            | _     |  |  |  |  |
|--------------------------|-------------------|------|--------------|----------------------------|-------|--|--|--|--|
| 出力されるファイル名=feed_info.txt |                   |      |              |                            |       |  |  |  |  |
|                          |                   |      |              |                            |       |  |  |  |  |
| フィールド名                   | 日本語名              | 必須区分 | 1:採用<br>0:省略 |                            |       |  |  |  |  |
| feed_publisher_name      | 提供組織名             | 必須   | 1            | テストバス                      |       |  |  |  |  |
| feed_publisher_url       | 提供組織URL           | 必須   | 1            | http://www.test-bus.co.jp/ |       |  |  |  |  |
| feed_lang                | 提供言語              | 固定   | 1            | ja                         | 提供開始日 |  |  |  |  |
| feed_start_date          | 提供開始日             | 任意   | 1            | 2019/4/1                   |       |  |  |  |  |
| feed_end_date            | 提供終了日             | 任意   | 1            | 2020/3/1                   |       |  |  |  |  |
| feed_version             | 提供フォーマットバー<br>ジョン | 任意   | 0            |                            |       |  |  |  |  |
|                          |                   |      |              |                            |       |  |  |  |  |

## G9. ダイヤ改正時・年1回のデータ更新の作業(2)

### ダイヤ改正後のデータをアップロードして、データが処理完了後のパートナーダッシュボードの表示

| Feed                                                       | ダイヤ改正時に                                                          | ダイヤ改正時は、限定公開プレビューや公開前チェックリストの作業は                           |                                           |              |  |  |  |  |  |
|------------------------------------------------------------|------------------------------------------------------------------|------------------------------------------------------------|-------------------------------------------|--------------|--|--|--|--|--|
| STATIC FEED REALTIME FEED                                  |                                                                  |                                                            |                                           |              |  |  |  |  |  |
|                                                            | Google < 9 2                                                     | の快楽に及咲されるには、                                               | 24时间~48时间(                                | まとかかります。     |  |  |  |  |  |
| STATUS FEED NOTIFICATIONS                                  |                                                                  |                                                            |                                           |              |  |  |  |  |  |
| - Issues (0)                                               |                                                                  |                                                            |                                           |              |  |  |  |  |  |
| This section lists quality issues we have found with the   | feed. Please review each of the issues in the "Open issues" se   | ction below. Send a reply when you have fixed the issue of | or if you need further assistance or more | information. |  |  |  |  |  |
| 支払待ち RESOLVED                                              |                                                                  |                                                            |                                           |              |  |  |  |  |  |
|                                                            |                                                                  |                                                            |                                           |              |  |  |  |  |  |
|                                                            | No Issues                                                        |                                                            |                                           |              |  |  |  |  |  |
|                                                            |                                                                  |                                                            |                                           |              |  |  |  |  |  |
| <ul> <li>Validation Report</li> </ul>                      |                                                                  |                                                            |                                           |              |  |  |  |  |  |
| This section includes the latest validation report for you | Ir feed. Please review it to get more information about the feed | processing results and potential issues to be addressed.   |                                           |              |  |  |  |  |  |
| Open Report                                                |                                                                  |                                                            |                                           |              |  |  |  |  |  |
| 🚽 Live & Update                                            |                                                                  |                                                            |                                           |              |  |  |  |  |  |
| ★ test-atfs-ip                                             | Transit                                                          | 8月26日                                                      | Processing Succeeded 0                    |              |  |  |  |  |  |
|                                                            | 1                                                                | No Schedule                                                |                                           |              |  |  |  |  |  |
| FEED CONFIGURATION Upload files M                          | Succeededt                                                       |                                                            |                                           |              |  |  |  |  |  |
| Acquisition stage<br>処理中 stage                             | Succeeded                                                        | ビン22000<br>ばOKで<br>8月26日                                   |                                           |              |  |  |  |  |  |
| Currently live for your feed.                              |                                                                  |                                                            |                                           |              |  |  |  |  |  |
| EEATIDE                                                    |                                                                  | START DATE                                                 |                                           | 担行のダイヤ       |  |  |  |  |  |
| Routing / Schedules                                        | 2019-08-13                                                       | 2019-08-13 (2)                                             | 2020-08-12 (7)                            | 8/13にアップロード  |  |  |  |  |  |
| 日付をクリックすると改正後データの内容                                        | を確認できます(次ページ)                                                    | 20.00.00                                                   |                                           |              |  |  |  |  |  |
| Feeds you've uploaded that are still being processed.      | Most of the time, you can expect your feed to go live on Google  | Maps within 48 hours.                                      |                                           |              |  |  |  |  |  |
|                                                            |                                                                  | 071710                                                     |                                           | ·            |  |  |  |  |  |
| PEICH DATE START DATE                                      | 2020 02 21 (2)                                                   | Accented in Queue This fatch will go live on 2019 10 01    | 10/1改                                     | 正のダイヤ        |  |  |  |  |  |
| 2013-10-01                                                 | 2020-00-01                                                       | Accepted in store this for win go into on 2018-10-01       | 8/26にア                                    | <b>ップロード</b> |  |  |  |  |  |
| アップロードした日、データの                                             | の有効開始日 データの有効期                                                   | 限                                                          |                                           |              |  |  |  |  |  |
|                                                            |                                                                  |                                                            | N                                         |              |  |  |  |  |  |
| Google乗換案内への登録                                             |                                                                  |                                                            |                                           | 45           |  |  |  |  |  |

# G9. ダイヤ改正時・年1回のデータ更新の作業(3)

### 【Changeタブ】では、変化した箇所の差分表示が行えます

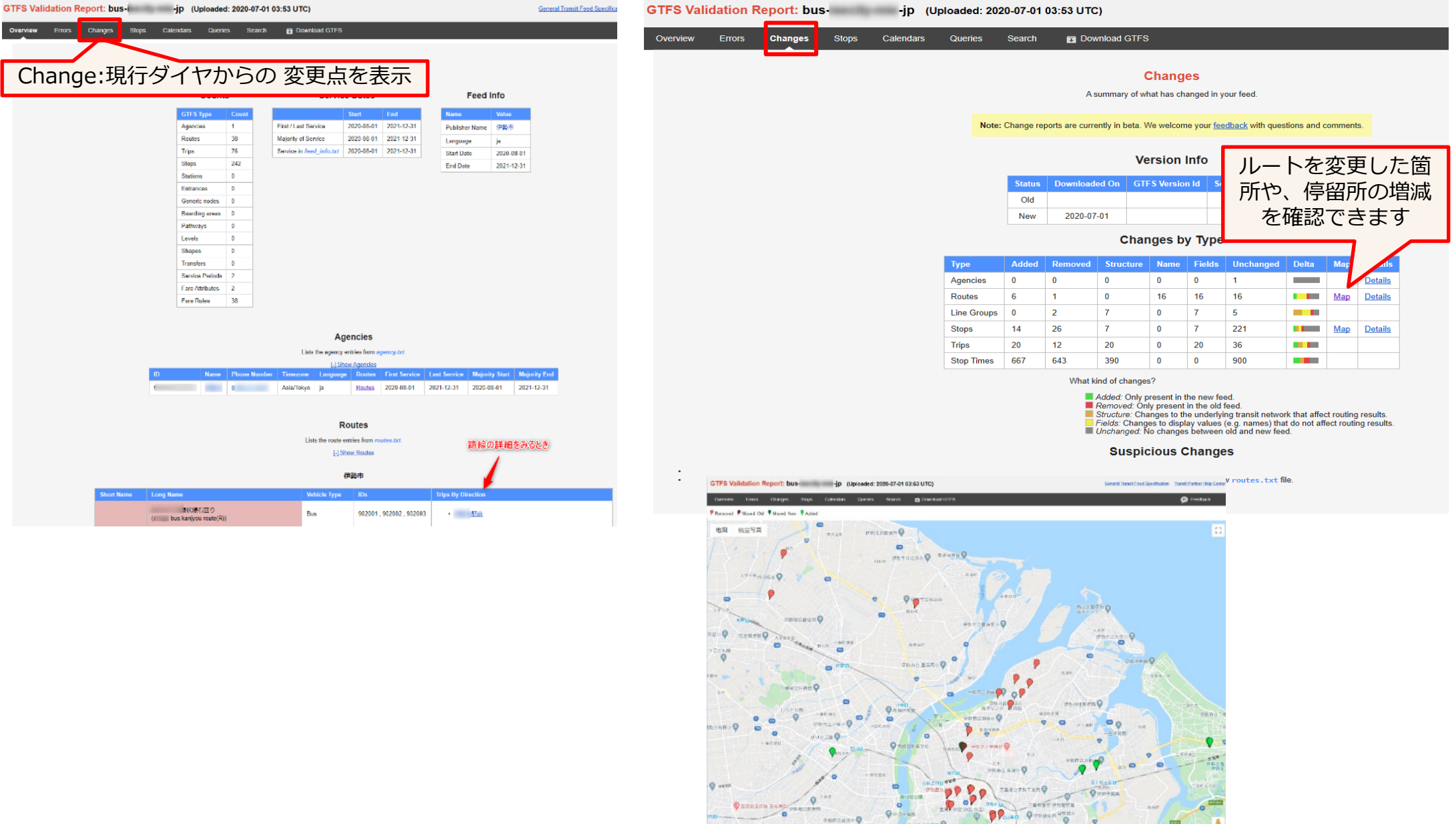

## G9. ダイヤ改正時・年1回のデータ更新の作業(4)

ダイヤ改正後のデータが、Googleマップに反映されるタイミング

- 時刻・経路の検索結果:GTFS-JPデータをアップロードしてから24時間~48時間ほどで反映されます。
   出発日をダイヤ改正後の日付にして検索すると、改正後のダイヤで検索されます。
- バス停マークの反映・位置の移動:ダイヤ改正日になってから1~2日後に反映されます。
- 運賃の検索結果:ダイヤ改正日になってから反映されます。

※まれに、バス停マークの移動の反映、路線カラーなどが、ダイヤ改正後しばらくたっても反映されない場合があります。その場合は、Googleトランジットチームに連絡すると反映されます。

## G10. データ審査に対応したデータ作成のポイント

データ審査が厳密となっています。データ作成に関して注意する事柄について記載します。

1) routes.txt の routeについて **routeは、路線ごとに束ねる**必要があります。 『その筋屋』 Google推奨方式(2020年版)で出力 『見える化共通入力フォーマット』 系統統合形式で出力 『西沢ツール』 大括りのroute\_idで出力

※いずれのツールも最新バージョンを使用してください

#### 2) **停留所は標柱単位**で作成

道路の両側に下り、上り方向にそれぞれ標柱がある場合はそれぞれの標柱のデータを作成します。

3) 停留所の標柱位置は、都市部では5m以内の誤差が望ましい

Googleマップで表示した場合に、道路の中央になっていないように、また、建物にかぶらないようにします。 (建物内のバスターミナルの場合はOK)

- 4)案内(路線図やバス車両・停留所など)で使用している 路線カラーがある場合は、路線カラーを設定します。
- 5)路線名(routes.txtの route\_long\_name)には、「上り」「下り」「右回り」「左回り」など方向・行先を示す表示を含めないでください。 「右回り」「左回り」の表記は、行先(trip\_headsign, stop\_headsign)に含めるようにしてください。

#### 6) 循環系統の場合の行き先設定

駅前→団地→駅前の系統の場合

- ・駅前の時点では行先を「団地方面駅前」 団地以降では「駅前」というように設定
- ・もしくは、「右回り」「左回り」という表記で乗りたいバスが判別できるときは、行先を「右回り」「左回り」というように設定
- ・駅前から乗車する場合に「駅前」と行先を示すのはNGです(どちら方向に向かうのかがわからないため)
- 7) ホームページに最新の時刻表と運賃表を掲載

データ確認のため、ホームページに最新の時刻表・運賃表を掲載しておく必要があります。 ホームページに記載の表記(停留所名・路線名)とデータの表現が一致している必要があります。

8)お盆・年末年始・特定日運行便の運行日を正しく定義